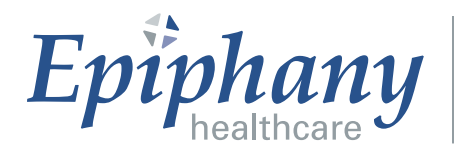

*Simplifying Diverse Clinical Workflow. One Consolidated EMR Interface.* 

# **Cardio Server 6.0 – E3 Desktop**

**User Manual** 

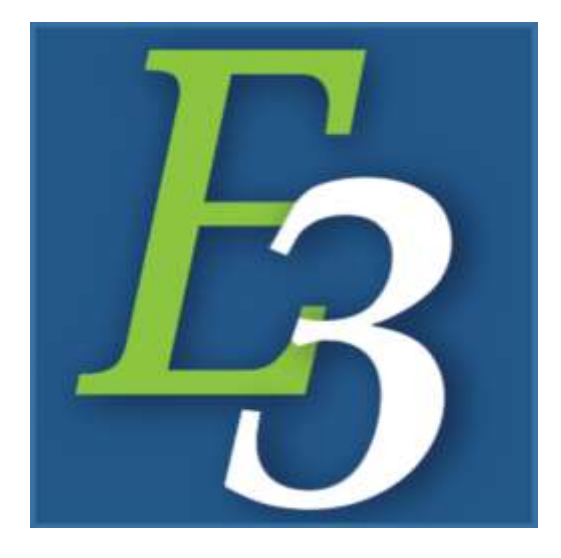

## **European Authorized Representative** CEpartner4U BV

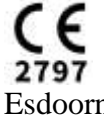

Esdoornlaan 13 3951 DB Maarn The Netherlands Tel: +31(01)6.516.536.26

**FUJIFILM Australia Pty Ltd** is the exclusive dealer for the Epiphany Cardio Server ECG Management System in Australia and New Zealand.

#### Manufactured by:

Epiphany Cardiography Products, LLC 3000 East Boundary Terrace, Suite 2 Midlothian, VA 23112

This manual contains proprietary information, which is protected by copyright, all rights reserved. Reproduction, adaptation, or translation without prior written permission is prohibited, except as allowed under the copyright laws (e.g., educational purposes).

# Table of Contents

| Intended Use                              | 3  |
|-------------------------------------------|----|
| Cautions                                  | 4  |
| Accessing & Logging In                    | 6  |
| Account Lockout                           | 7  |
| Inbox                                     | 7  |
| Inbox Settings                            | 8  |
| Status                                    | 8  |
| Site                                      | 8  |
| Study Assignment                          | 9  |
| Search By                                 | 10 |
| Search                                    | 11 |
| Туре                                      | 12 |
| Inbox Background Colors                   | 13 |
| Critical Statement Notification (CSN)     | 13 |
| STAT                                      | 13 |
| Locked Study                              | 13 |
| Inbox Header Icons and Functionality      | 14 |
| Refresh                                   | 14 |
| # Results                                 | 15 |
| Restore Skipped                           | 15 |
| # Skipped                                 | 15 |
| History                                   | 15 |
| Flag Filter                               | 15 |
| Log out                                   | 16 |
| Menu Icon                                 | 16 |
| Inbox Columns                             | 17 |
| Study Actions from the Inbox Action Panel | 17 |
| Flag                                      | 18 |
| UnFlag                                    | 18 |
| Print                                     | 18 |
| Trash                                     | 19 |
| UnTrash                                   | 19 |
| Delete                                    | 19 |
| Assign to Site                            | 19 |
| Assign to Reading MD                      | 20 |
| Reconcile by ID.                          | 21 |
| Reconcile by Name                         | 21 |
| Unlink Order                              | 23 |
| Edit Note                                 | 23 |
| Batch Assignment                          | 24 |
| Study Page Icons                          | 26 |
| Back Arrow.                               | 26 |
| Cancel                                    | 26 |
| Delete                                    | 27 |

| Trash                                 | 27 |
|---------------------------------------|----|
| Flag                                  | 27 |
| Print                                 | 28 |
| Modify                                | 28 |
| Logout                                | 28 |
| Menu                                  | 29 |
| UnTrash                               | 30 |
| Status                                | 30 |
| UnFlag                                | 31 |
| Save                                  | 31 |
| Correct                               | 31 |
| Re-Confirm                            | 32 |
| Editing Study Information             | 32 |
| Demographics                          | 32 |
| Interpretation                        | 33 |
| Interpretation Assistant              | 33 |
| Confirm/Confirm & Next                | 35 |
| Re-Confirm                            | 35 |
| Read/Read & Next                      | 36 |
| Skip                                  | 36 |
| Previous ECG Comparison               | 37 |
| Calipers                              | 39 |
| Using Calipers                        | 39 |
| ECG Toolbar Functions                 | 42 |
| Caliper                               | 42 |
| Pacer                                 | 43 |
| Gain                                  | 44 |
| Format                                | 45 |
| Filter                                | 45 |
| Full                                  | 46 |
| Revert                                | 47 |
| Critical Statement Notification (CSN) | 47 |
| Intelligent Serial Comparison         | 49 |
| Legal Notices, Version History, Notes | 52 |

**Intended Use**: The Cardio Server ECG Management System software is intended to be marketed to medical professionals and for point-of-care use. The software is designed to work with ECG Management databases located throughout the medical community that commonly store, retrieve, display, edit, and print high-resolution records of ECG data received from devices. The Cardio Server ECG Management System software allows medical professionals responsible for the diagnosis and treatment of patients (adult and pediatric) with heart disease to do the following:

1. Review specific patient ECG data which is available through on-screen display, printer, email, fax, or Hospital Information System (HIS) results which report by interface or other customized databases.

2. Analyze ECG data using calipers for measurement of various intervals. The Cardio Server system does not modify the original ECG waveform information, but it does provide an automated ECG interpretive analysis of the data. The ECG data display can show 1, 3, or 12 leads at once, full disclosure, user-selected strips, interpretations (editable by physician), and lists studies using various filters (study type, patient, etc.). Resulting ECG records are all associated by patient ID and include the physician interpretation.

## **Cautions**

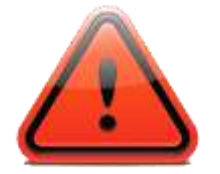

Federal law restricts this device to sale by or on the order of a physician. ECG tracings and serial comparison results must be reviewed by a trained medical professional.

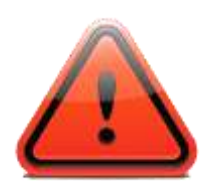

Device software modifications, after standard forms are implemented, may result in incorrect data-mapping. Mapping of fields must be validated by the user after any device software modifications. Failure to do so may result in blank fields or incorrect data-mapping.

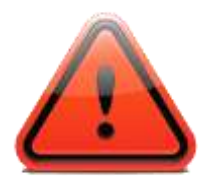

Carefully read all instructions prior to use. Observe all warnings and precautions noted in these directions. Failure to do so may result in patient complications.

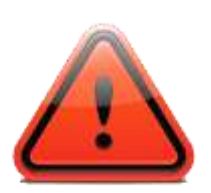

Cardio Server 6.0 E3 Desktop is validated for use with Microsoft Edge (Chromium) and Google Chrome. If users choose to use a different web browser, please be advised that certain functions of Cardio Server may not work as anticipated.

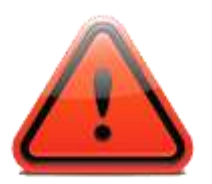

Screenshots in translated versions of this manual retain English labels.

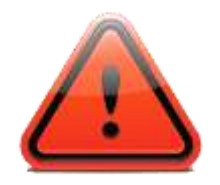

Minimum Luminance & Contrast requirements: luminance of 35 cd/m2 and a contrast not less than 7:1 under normal, ambient lighting conditions. Typical LCD display standards exceed the above requirements.

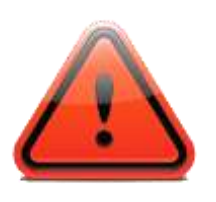

Screenshots in this manual contain de-identified demographic data. No protected health information ("PHI") has been used. Epiphany Healthcare is fully compliant with the Health Insurance Portability and Accountability Act ("HIPAA") Privacy Rule, the Health Information Technology for Economic and Clinical Health Act ("HITECH"), and the Omnibus Rule.

#### ACCESSING & LOGGING IN

Within facility - From any internet-enabled computer (*Microsoft Edge (Chromium) or Google Chrome*) on the facility's local area network (*LAN*), type the web address or the name of the Cardio Server server into the web browser's address bar.

Remotely - From any internet-enabled computer (*Microsoft Edge (Chromium*) or Google *Chrome*) with sufficient access to the network where Cardio Server resides, type the web address or the name of the Cardio Server server into the web browser's address bar. Contact local IT for further directions.

Note: This manual applies to Cardio Server 6.0 E3 Desktop.

If pop-ups are enabled, the login screen will appear. If not, select <u>Enter Cardio Server</u> to display the login screen.

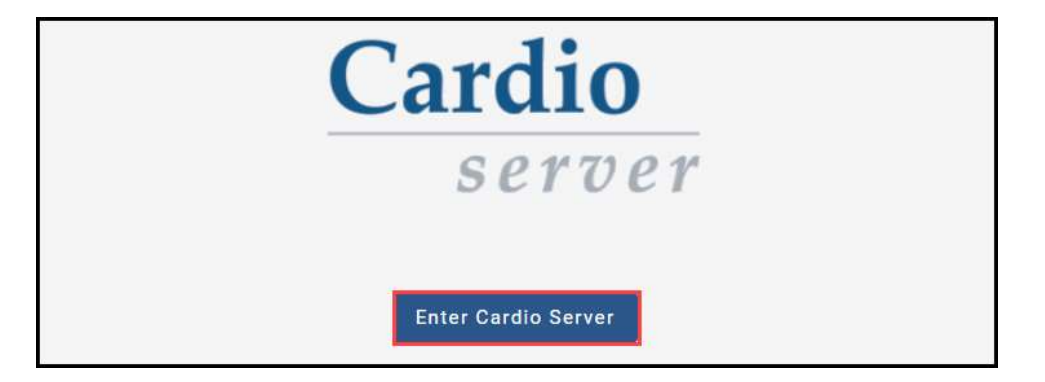

Type a *Username* and *Password* into the appropriate fields, remembering they are case sensitive. Change the domain if necessary. Select <u>Enter</u>.

| Cardio<br>server |  |
|------------------|--|
| Username*        |  |
| Password*        |  |
| ENTER            |  |

#### ACCOUNT LOCKOUT

Multiple failed attempts to log in will result in lockout of the user's account. The account can be unlocked by an Admin user. Contact your local system administrator for Cardio Server.

|                             | Cardio                                                                        |
|-----------------------------|-------------------------------------------------------------------------------|
|                             | server                                                                        |
| User exceed<br>administrate | ed allowable logon attempts. Please contact your<br>or to unlock this account |
|                             | Usefname*<br>jdoe                                                             |
|                             | Password*                                                                     |
|                             | ENTER                                                                         |

#### INBOX

The *Inbox Settings* and list of studies will be displayed upon login. Site access and default settings for the initial login are based on the user's primary account in Cardio Server Classic. The *Inbox Settings* may be modified and saved by the user as the new default settings in Cardio Server E3 desktop. Changes made to the E3 desktop Inbox Settings will not be reflected in Cardio Server Classic.

| C 17     | 1 Results            |                  |             |           |         |                        |                          |        |            | 0 8 ≡ |
|----------|----------------------|------------------|-------------|-----------|---------|------------------------|--------------------------|--------|------------|-------|
| Ölatiat. | Data Performed       | Pattert Name     | Patent ID 1 | 000       | Sile I  | Reading Provider 1     | Beforing MD              | Type 1 | Location 1 | (     |
| P        | 12/14/2008 07:54:00  | KOLLAR, MILLARD  | 0400550592  | 11/6/1956 | Acell   | CAROLYN MOSBY          | JACQUE NOEL              | 800    | C0U4D      | 1     |
| P        | 12/14/2008 09:14:00  | ALLEN, NOSE E    | 0100070298  | 1/10/1996 | Mercy-t | SUZANNE A NANISTA      | NOCALLUM                 | tog    | SP-ED      | I     |
| P        | 12/14/2006 09:15:54  | AHMED THERM.     | 8100105019  | 6/29/1942 | Meny    | JOYCE & FRAZER         | MCELDERRY<br>TOCE/VERGER | 870    | 8iOU       | I     |
| P        | 12/14/2006 09:27:57  | HUBBARD, BARRY L | 0100771642  | 10/8/1928 | Grace 2 | KATHERINE A<br>FEVELLA | MICKEY ZER               | EÓG    | 8D5        | E     |
| P        | 12/14/2006 10:03:35  | CARROLL, RERMARD | 0100490105  | 3/25/1947 | Ace-6   | LASHEA RUPPELT         | MALENTINO                | 105    | 10         | ł     |
| P        | 12/14/2006. 11:03:17 | STEWART EDWARD T | 0100613491  | 5/(7/1983 | Page-4  | KAREN M TEACHOUT       | FONTENOT                 | ECG    | ETL OP.    | 1     |
| P        | 12/14/2506 11:10:48  | RUSHINO, WALLA   | 0100837324  | 4/6/1954  | Orace1  | OVRILLA S OLARK        |                          | ECO    | £31-6P     | I     |
| P        | 12/14/2006 11:55:46  | SOUTT, JERRICA   | 0100154299  | 4/12/1962 | Hope-2  | ALMA C WEISER          | BURNELL                  | 805    | SCN-J-SDS  | 1     |

#### Inbox Settings

**Status**: Select the drop-down arrow to display the list of *Status* options. The options will vary based on user-role. Select one or more status options by selecting the box associated with the setting. Close the list by selecting **ACCEPT**.

| Unconfirmed |     |
|-------------|-----|
| Preliminary |     |
| Unconfirme  | ed  |
| Confirmed   |     |
| Read        |     |
| Stored      |     |
| Trash       |     |
| ACC         | EPT |
| UPDATE      |     |

Once the Status list is closed, select <u>UPDATE</u> to update the study list in the *Inbox*. If desired, select <u>SAVE DEFAULTS</u> to maintain the setting as the new default.

| Statue             |   |
|--------------------|---|
| Preliminary        | * |
| tite               |   |
| Mercy              |   |
| Search By          |   |
| Patient Name       | * |
| Type               |   |
| ECG                |   |
| Search             |   |
| UPDATE             |   |
| nation personality |   |

**Note**: When searching *Confirmed* or *Stored* studies, a search criteria of one or more characters is required in the *Search By* field. (See *Search* field below.) Other status levels (*Preliminary, Unconfirmed,* and *Read*) may be searched with a blank *Search By* field.

*Site:* Select the drop-down arrow to display the list of *Site* options. Choose one or more sites by selecting the box associated with the *Site* name. The "*Select All*" and "*Deselect*"

All" options toggle to allow ease of selection. When Site selection is complete, select **ACCEPT.** 

Note: Site access is user-specific and determined by the local system administrator.

| Preliminary |   |
|-------------|---|
| Mercy       |   |
| Select All  | * |
| Grace       | ÷ |
| Mercy       |   |
| MMC         |   |
| ACCEPT      |   |

Once the drop-down list is closed, select <u>UPDATE</u> to update the study list in the Inbox. If desired, select <u>SAVE DEFAULTS</u> to maintain the setting as the new default.

| nbox Settings           |    |
|-------------------------|----|
| Status<br>Preliminary   | *  |
| Site<br>Mercy, MMC      | *  |
| Study Assignment<br>All | *  |
| Search By<br>Last Name  | *  |
| Search                  |    |
| UPDATE                  | -0 |
| SAVE DEFAUL             | TS |

*Study Assignment* (Workflow Option): This filter is enabled based on workflow requirements and is most often used by Sign Users. When enabled, the list may not contain all the options described below. Only options that apply to your specific workflow will be available.

a. All: User's Inbox defaults to all studies and user has access to all studies.

b. *Mine*: User's Inbox defaults to user's assigned studies. User may also have access to studies not assigned to him/her if additional options are selected.

c. *Unassigned*: User has access to studies that have not been assigned to a specific reader.

d. Assigned: User has access to studies that have been assigned to a reader.

Choose the drop-down arrow to display the list of *Study Assignment* options. Choose one or more options by selecting the box associated with the filter. Select <u>ACCEPT</u>.

| Inbox Settings           |   |
|--------------------------|---|
| Status<br>Preliminary    | - |
| <sup>Site</sup><br>Mercy | ~ |
| Study Assignment<br>All  |   |
| Mine                     | • |
| Unassigned               |   |
| All                      |   |
| Assigned                 |   |
| ACCEPT                   | 3 |

Once the drop-down list is closed, select <u>UPDATE</u> to update the study list in the Inbox. If desired, select <u>SAVE DEFAULTS</u> to maintain the setting as the new default.

| Inbox Settings                     |   |
|------------------------------------|---|
| Status<br>Preliminary              | * |
| Site<br>Mercy                      | * |
| Study Assignment<br>Mine, Assigned | * |
| Search By<br>Last Name             | * |
| Search                             |   |
| UPDATE                             |   |
| SAVE DEFAULTS                      |   |

**Search By:** Select the drop-down arrow to view the Inbox *Search By* options. This selection will determine the search value used in the *Search* field. One option may be selected to determine the criterion for Inbox search. Once the option is selected the list will close.

| Inbox Settings                   |   |
|----------------------------------|---|
| <sub>Status</sub><br>Preliminary | Ŧ |
| Site<br>Mercy                    | * |
| Search By<br>Patient Name        | ▼ |
| Pat ID                           | Ŧ |
| -<br>Location                    |   |
| - Date-Time Performed            |   |
| Reading Provider                 |   |
| Referring MD                     |   |
| Patient Name                     |   |
|                                  |   |

**Search:** Enter the desired *Search* value and select <u>Update</u> to filter the Inbox. When searching *Patient Name*, the following format options are available: Example patient – *Doe, John* 

- Search last name Doe
- Search last name, first name Doe, John
- Search last name, first initial or first few letters of first name Doe, J or Doe, Jo
- Search beginning letters of last name, beginning letters of first name D, Jo

**Note**: The Search value options are determined by one of the Search By settings (*Patient ID, Location, Date-Time Performed, Reading Provider, Referring MD, Patient Name*). When searching *Date-Time Performed*, a calendar will be presented for date selection.

| Inbox Settings | 4  | C | 1 Resulta |                  |               |             |       |                  |            | <b>H H H</b> |
|----------------|----|---|-----------|------------------|---------------|-------------|-------|------------------|------------|--------------|
| Prefaminary    |    |   | Marce     | Data Performed * | Palant Waters | Patient (D) | 5N )  | Reading Provider | Cocamer (1 |              |
| inn<br>Marcy   |    |   | Р         | 6/28/2020 21:21  | JOHNS, COLBY  | 0001515     | Mercy | .i Smith         | Cardiology | 1            |
| All            |    |   |           |                  |               |             |       |                  |            |              |
| Pitt (D        |    |   |           |                  |               |             |       |                  |            |              |
| Deptition      | ×  |   |           |                  |               |             |       |                  |            |              |
| UPDATE         |    |   |           |                  |               |             |       |                  |            |              |
| DAVE DEFAULT   | 12 |   |           |                  |               |             |       |                  |            |              |

Select the "X" in the Search field to clear the search value.

| Status<br>Preliminary   | ÷ |
|-------------------------|---|
| Site<br>Mercy           | - |
| Study Assignment<br>All |   |
| Search By<br>Last Name  | ÷ |
| Search<br>adams         | × |
| UPDATE                  |   |

**Type:** Select the drop-down arrow to view the available report *Type* (modality) options. Choose one or more types of reports by selecting the box associated with the *Type* name. The "*Select All*" and "*Deselect All*" options toggle to allow ease of selection. When *Type* selection is complete, select <u>ACCEPT</u>.

| Prelin         | ninary        | $\sim$ |
|----------------|---------------|--------|
| the<br>Ace, J  | Ace-2, Ace-3, | Ac *   |
| Beach<br>Patie | Ey<br>nt Name |        |
| Type<br>ECG    |               | •      |
|                | Select All    |        |
|                | STRESS        |        |
|                | ECG           |        |
|                | PFT           | _      |
|                | HOLTER        |        |
|                | EVENTS        |        |
|                | ICD           |        |
|                | PACER         |        |
|                | PACER         | PT P   |

**Note:** Multiple *Type* selections will result in the addition of an Inbox column header to identify the report type. The *Type* column will not be displayed if only one report *Type* is selected.

| e  | C zo hende |                    |                |             |           |         |                  |               |        |           |     |  |
|----|------------|--------------------|----------------|-------------|-----------|---------|------------------|---------------|--------|-----------|-----|--|
| 11 | Styles     | Date Porformed *   | Patient Name 1 | Patent © 1  | D08 :     | She (   | Reading Provider | Referring MD  | Type 1 | Excetoe ( |     |  |
| 11 | U          | 1/15/2007 12:17:00 | WINTER, KEITH  | D1005058801 | 8/27/1650 | Peace 2 | MARY HEMMICK     | MOELDERRY     | ECO    | PACU      | 1.0 |  |
| 11 | U          | 1/28/2013 19:00:00 | Midlarthy, Arm | 040027301   | 6/17/1980 | Paice 2 | Jonathan Silver  | JANIE M CLARK | PFT    | 505       | 1   |  |
| 10 | U          | 6/17/2013 12:00:00 | JMINEZ JAVER   | J76548      | 5/4/2013  | Prace 2 | Junathan Silver  | JANIE M OLARI | HOLTER | sicu      |     |  |
| 10 | U          | 8/20/2013 10:00:00 | McCarthy, Ann  | 010027361   | 2/37/3979 | Peace 2 | Jonathan Séver   | JohnBliver    | PFT    | 410       | 1   |  |

#### **Inbox Background Colors**

A study's background color in the Inbox denotes a specific meaning. Standard workflow studies are displayed with a white or gray background. A red or pink background indicates other study designations. This is an optional workflow and its use will be determined by the local system administrator.

**Critical Statement Notification** ("CSN") ECG studies are displayed in the Inbox with a red background and a caution symbol located to the right of the study information. When this optional workflow is used, CSN studies will be displayed at the top of the Inbox above all other designations.

| Inbox Settings              |   | c  | C 13 Results |                  |                 |               |       |                  |            |   |   |  |
|-----------------------------|---|----|--------------|------------------|-----------------|---------------|-------|------------------|------------|---|---|--|
| Total<br>Preliminary, Uncon |   |    | Status       | Date Performed * | Patient Name II | Patient ID II | She 1 | Reading Provider | Location 2 |   |   |  |
| IIIe<br>Mercy, Peace, MMI   | - |    | 0            | 3/5/1992 18:12   | FRANKLIN, RIC.  | D400000047    | Mercy | Holly Alien      |            | 4 | 1 |  |
| Duty Assignment<br>All      |   | .0 | U            | 3/12/2014 12:08  | CASTERLINE, 0.  | DI0000076     | MMC   |                  |            |   | 1 |  |
| Seeth By<br>Last Name       |   | П. | U            | 3/20/2014 06:30  | FRANKLIN, RIC   | Di0000047     | MMC   | sign user        | CDU        |   | 1 |  |
| Dearth                      |   | Ξ. | U            | 10/30/2014 06:27 | JOHNS, COLBY    | DI001515      | MMC   |                  | Cardiology | P | 1 |  |

**STAT** studies have a pink background in the Inbox. When this workflow is used, a STAT ECG will be displayed above all standard ECGs in the list and below any Critical Statement Notification ECGs.

| Inbox Settings             | C  | C 12 Results |                  |                 |              |        |                    |            |    |   |  |
|----------------------------|----|--------------|------------------|-----------------|--------------|--------|--------------------|------------|----|---|--|
| Preliminary, Uncon         |    | Shafua       | Date Performed * | Patient Name: 1 | Patient /D 🗄 | Site 0 | Neading Provider 🗧 | Location 1 |    |   |  |
| Ste<br>Mercy, Peace, MMI * | 11 | 0            | 3/23/2020 06:14  | COX, KATHERINE  | D100000011   | Mercy  | 8.Smith            |            |    | 1 |  |
| Study Assignment           | -  | U            | 3/12/2014 12:08  | CASTERLINE, 0., | Di0000076    | MMC    |                    |            |    | 1 |  |
| house by                   | 1  | U            | 3/20/2014 06:30  | FRANKLIN, RIC.  | DI0000047    | MMC    | sign user          | COU        |    | 1 |  |
| Cost Name                  |    | U            | 10/30/2014 06:27 | JOHNS, COLEY    | D/001515     | MMC    |                    | Cardiology | 10 | ī |  |

**Locked** studies have a yellow background and lock icon to indicate that the study is open for editing by another user. Only one user at a time may perform edits. Other users may select and view the study while it is being edited.

| Inbox Settings           |     | C 3R   | osults:          |                |            |         |                             | ₩ 🖽 = |
|--------------------------|-----|--------|------------------|----------------|------------|---------|-----------------------------|-------|
| Preliminary              | *   | Status | Date Performed * | Patient Nome 1 | Patient ID | Site II | Reading Provider   Location | e.    |
| UH<br>CTS, Grace, PCH    |     | Р      | 3/23/2020 05:28  | FRANKLINE, RIC | Di0000047  | PCH     | Cardiology                  | f.    |
| Study Assessments        |     | P      | 3/23/2020 08:35  | ADAMS, JACKEY  | DI00000105 | CTS     |                             |       |
| All                      | · · | P      | 6/28/2020 01:15  | MOFFET, SARAH  | DI00000144 | Grace   |                             | ê     |
| Start-filly<br>Last Name | ÷   |        |                  |                |            |         |                             |       |
| Search                   |     |        |                  |                |            |         |                             |       |
| -                        |     |        |                  |                |            |         |                             |       |
| UPDATE                   |     |        |                  |                |            |         |                             |       |
| SAVE DEFAULT             | 5   |        |                  |                |            |         |                             |       |

When a locked study is opened a message containing the name of the user who is editing the study will be displayed at the bottom, left of the screen. See examples below: *"This study is currently locked by pbwhite."* There will also be a lock icon beside the study status.

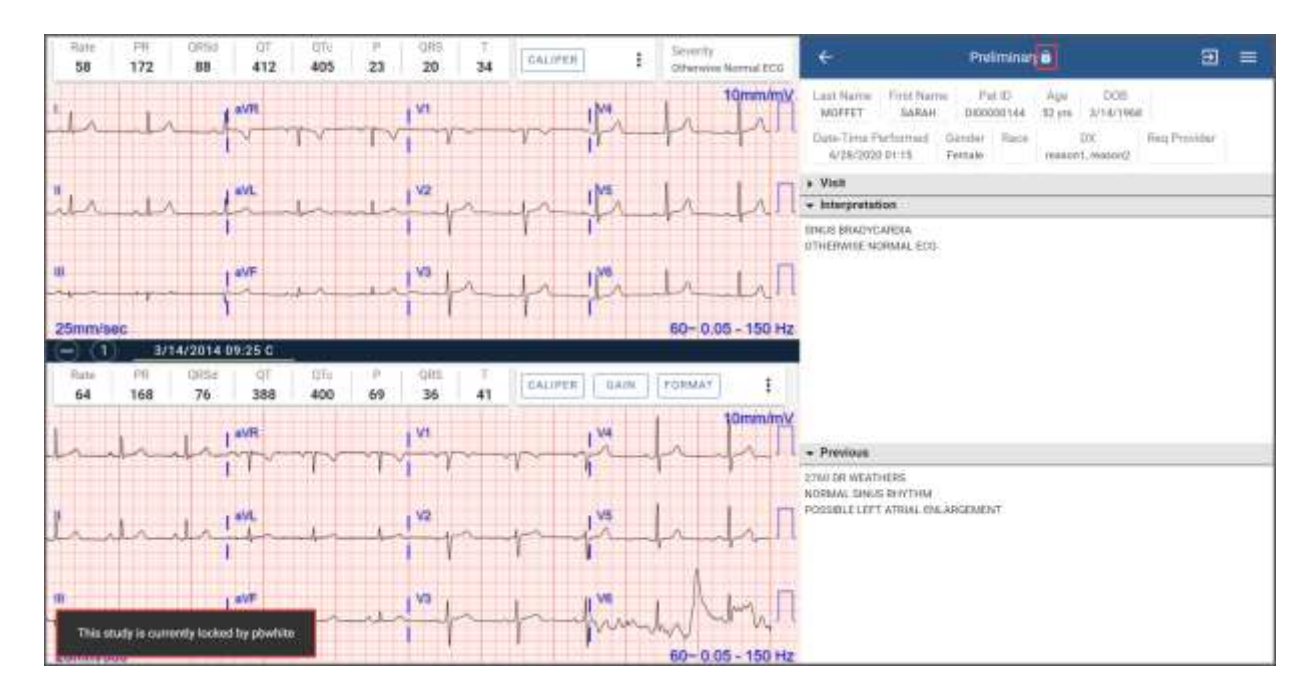

#### **Inbox Header Icons and Functionality**

Tooltips are provided for each icon in the application. A text label will appear when the user hovers over each icon.

Refresh icon updates the Inbox list.

| Q 164   | C 154 Results       |                   |            |            |        |                  |              |            |  |    |  |  |
|---------|---------------------|-------------------|------------|------------|--------|------------------|--------------|------------|--|----|--|--|
| Refresh | Data Performed      | Patient Norre 1   | Patient () | 208 6      | 84x -1 | Banding Provider | Bellering MD | Location ( |  | Ĩ  |  |  |
| P       | 10/14/2006 07:18:31 | SLATES, HAROLD L  | 0100658597 | 9/6/1934   | Perce  | CHRISTINE JONES  | WELCH        | BMHP-KOV   |  | 1. |  |  |
| P       | 1E/14/2006 07:28:00 | JOHRISON, DEBORAH | D80213399  | 12/28/1942 | Ace    | KIMBLE BILLIANDR | NOEL         | CDO-IP     |  | 1  |  |  |

**<u># Results</u>** displays the total number of studies in the Inbox based on the Inbox Settings filters.

| C | C 153 Results |                     |                  |              |          |                  |          |   |  |  |  |
|---|---------------|---------------------|------------------|--------------|----------|------------------|----------|---|--|--|--|
|   | Status        | Date Performed      | Patient Name 🔅   | Patient ID 🔅 | Site 4   | Reading Provider | Location | ĺ |  |  |  |
|   | U             | 12/17/2006 05:44:16 | AHMED, SHERYL    | DI00105019   | Peace-ED | MARY A LAVENDER  | PICU     | I |  |  |  |
|   | U             | 12/17/2006 06:37:58 | ELLIS, KAREN     | DI00051816   | Peace-7  | MELANIE L ELLIS  | CDU-DR   | 1 |  |  |  |
|   | U             | 12/17/2006 12:00:31 | EDWARDS, JOESEPH | DI00636235   | Peace-9  | GAYLE WILLIAMS   | PACU     | 1 |  |  |  |

#### **Restore Skipped** returns skipped studies to the Inbox.

| e e | C 471 Results on 1 Skipper |                     |                |              |            |           |                    |                           |            |   |  |  |
|-----|----------------------------|---------------------|----------------|--------------|------------|-----------|--------------------|---------------------------|------------|---|--|--|
|     | in Rea                     | tive Skipped med +  | Patient Name   | Patient (D = | 008        | She :     | Reading Provider 1 | Referring MD              | Location 1 | 1 |  |  |
| 8   | U                          | 12/17/2006 16:01:02 | BRADFORD, PALL | D400766713   | 3/3/1968   | Grane2    | CHRISTINE JONES    | YOUNG PERINON             | SCNU-ICU   | I |  |  |
|     | U                          | 12/17/2006 16:12:44 | ENDO, MEMEOND  | D400706839   | 2/14/1927  | Ace 1     | FRANCES WILKINSON  | PEBRON                    | SP40J      | ŧ |  |  |
| 10  | U                          | 12/17/2006 18:10:41 | BEATTY, CARLA  | Dittopasaba  | 310/2/1903 | Dentral-W | BETTY CRIVIN       | STUEBEN BAKER /<br>PERRON | ici.i      | I |  |  |

# Skipped displays the number of studies skipped and not displayed in the Inbox.

| o, | C 472 fissults in TStoppel |                     |                |              |           |            |                   |                           |             |   |  |
|----|----------------------------|---------------------|----------------|--------------|-----------|------------|-------------------|---------------------------|-------------|---|--|
|    | Datus.                     | Date Performed *    | Patient Name 1 | Patient ID = | 008 1     | 344.3      | Reading Provider  | Referring MD 1            | Location :: |   |  |
| 10 | U                          | 12/17/2006 16:12:44 | ENDO MEMEDINO  | D480705839   | 2/14/1927 | Alerit     | FRANCES WE KINSON | PERRON                    | SPHOU       | 1 |  |
|    | 0                          | 12/17/2006 18:10:41 | BEATTY, CARLA  | D100049904   | 30/2/1903 | Gentral-II | BETTY CRAIN       | STUEBEN BAKER /<br>PERRON | ICU         | 1 |  |

History allows the user to view all reports accessed within the 24-hour calendar day.

| C 120 Results |         |                     |                  |            |            |           |                     |              |            |         |
|---------------|---------|---------------------|------------------|------------|------------|-----------|---------------------|--------------|------------|---------|
|               | Thatas. | Data Partnessed *   | Patient Name 1   | Patient ID | 008        | 2/4       | Boarding Provider 1 | Halarring MD | Lacation 1 | History |
| 10            | Ρ       | 12/15/2006 15:54:02 | TODO, MICHAEL    | 0100400112 | 10/20/1940 | Grace-6   | KAREN L MODOWELL    | DONET        | ETL-OP     | T       |
| 11            | P       | 12/15/2006 16:37:10 | OUGAN, SHIRLEY D | D-00178182 | 8/38/1930  | Central 2 | WILLIE CRANMER      | TEDESCO      | SIG1/      | 1       |

**Flag** icon allows the user to filter the list results to only those studies with the **Flag** designation. The **Flag** color toggles between yellow and white to indicate the status of the filter. A yellow **Flag** indicates the filter is on and only flagged studies will be displayed in the list. A white **Flag** indicates the filter is off and both flagged and unflagged studies will be displayed in the list. In the screenshot below, the **Flag** filter has been selected and only flagged studies are displayed in the list. Select the yellow **Flag** in the header to remove the filter from the search criteria.

| C Ellenda es 2 Signal |                     |                |              |           |         |                    | 0                        | • 3 =       |           |         |
|-----------------------|---------------------|----------------|--------------|-----------|---------|--------------------|--------------------------|-------------|-----------|---------|
| libriat.              | Dete Performed *    | Pattern Nerve  | Pattern ID - | 008 1     | SHr I   | Reading Provider = | Referring MD             | Locafterr # | Regge     | Studies |
| P                     | 12/14/2006 09:15:54 | AHMED, SHERVL  | 8400109019   | 6/29/1942 | Messy   | JOYCE A FRAZER     | MCELDENRY<br>TODE/YERGER | tirou:      | =         | ŧ.      |
| P                     | 12/14/2006 11:10:43 | BUBHING, WALLA | 0100897024   | 4/6/1954  | 0xece-2 | CYRELA'S CLARK     |                          | ETL-OF      | <b>F3</b> | 1       |

## Log out icon logs the user out of the application.

| C 10    | 4 Rendfa            |                  |            |            |       |                  |                |            | 0 | = 3 =  |
|---------|---------------------|------------------|------------|------------|-------|------------------|----------------|------------|---|--------|
| litutus | Data Performed      | PatientNate: 1   | Pattern ID | D06 I      | 21e 1 | Reading Provider | Referring MD + | Location 1 |   | Logout |
| P       | 12/14/2006 07:18:01 | SLATES, HAROLO L | 0100668897 | 3/9/1954   | Pesty | CHRITTINE JONES  | WELCH          | SMH#100    |   | I.     |
| P       | 12/14/2006 07:23:00 | JOHNSON, DEBORAH | DI00213398 | 12/28/1942 | Ane   | KIMBLE BILLIANOR | NOEL.          | COUHP      |   | E C    |

Menu icon opens a panel containing additional information and actions.

| C 161        | l Romatta           |                   |             |            |           |                    |                          |                         | 0 = 3 =                                                     |
|--------------|---------------------|-------------------|-------------|------------|-----------|--------------------|--------------------------|-------------------------|-------------------------------------------------------------|
| Sister.      | Date Performed *    | Patent Narie      | Patlavit ID | DOB        | 214       | Reading Provider 1 | Referring MD             | Lucation                | s Mens                                                      |
| P            | 12/14/2006 07:18:01 | SLATES, HAROLD L  | DI00658997  | 9/6/1934   | Peace     | CHRISTINE JONES    | WELCH                    | SMHP IC                 | starter 👬                                                   |
| p            | 12/14/2006 07:23:00 | JOHRISON, DEBORAH | 0002133998  | 12/28/1942 | Ace       | KINELE BILLIANOR   | NOEL                     | CDU-IP                  | O User Mercual                                              |
| P            | 12/14/2006 07:54:00 | KOLLAR, MILLARD   | 040550692   | 11/6/1956  | Ace-5     | CAROCYN MOSBY      | JACQUE NOEL              | COUHD                   | About Catillo Server                                        |
| P            | 12/14/2000 GB 42:56 | EDWARDS, BELINOW  | 000112194   | 1/8/1921   | Central-E | N4N 2 MCCANLESS    | MODARBON                 | ETL-IP                  | Chamite Lit                                                 |
| P            | 12/14/2006 0914:00  | ALLEN, ROSE E     | 0.00070298  | 1/18/1996  | Merry-6   | SUZANNE A NAMISTA  | MCCALLIAM                | $_{0^{p}\in\mathbb{D}}$ | E Legeur                                                    |
| P            | 12/14/2006 00:15:54 | AHMED, SHERYL     | D(00105819  | 6/29/1942  | Merny     | JOYDE A FRAZIER    | MOELDERRY<br>TDCE/VERGER | BIDJ                    |                                                             |
| p            | 12/14/2006 10:03:95 | CARROLL BERNARD   | 0/00498135  | B/25/1947  | Acet      | LABHEA RUPPELT     | VALENTINO                | ED                      | C5 weeker: 5.0.1.16                                         |
| (P)          | 12/14/2006 11:09:28 | HILLER, ARMINDA C | D400544431  | 7/21/1950  | Нореня    | EDNA K HALLETT     | WELCH                    | 414                     | Server: co-vx epipharyhd.com<br>Browser: Chrome BE0-4324.15 |
| P            | 12/14/2006 11:10:49 | RUSHING WALLA     | 0100837324  | 4/6/1954   | Quee 2    | CYRILLA S CLARK    |                          | ETL-OP                  | il<br>Platform Windows 10                                   |
| ( <b>P</b> ) | 12/14/2006 11:55:48 | BEETT JERRICA     | D00154299   | 6/12/1962  | Hope 7    | ALMA C WEISER      | BURNELL                  | SON-FSD                 | s i                                                         |

- User Manual: Loads the E3 Desktop User Manual with options to view, print, and download.
- About Cardio Server: Contains the CE mark and UDI barcode information.
- Classic UI: Allows a user to switch to the Cardio Server Classic mode. Cardio Server Classic has an <u>E3 UI</u> option that allows the user to return to the E3 Desktop mode.
- Logout: Logs the user out of the E3 desktop application.
- CS version: Cardio Server software version number.
- Server: The server name.
- *Browser:* The current browser in use.
- *Platform:* The current platform in use.

#### Inbox Columns

|        |                     |                              |                |           |           |                    |                   |           | ○ = 8 = |
|--------|---------------------|------------------------------|----------------|-----------|-----------|--------------------|-------------------|-----------|---------|
| Thefai | Base Performed 1    | Patent Sens *                | Famora Lill II | 000 1     | \$10.5    | Reading Provider 1 | Feferray MD : :   | seconce ; | 1       |
| u      | 111122007 1996.01   | HILDENRED EDITH              | 398027036      | \$23/1987 | Grana-H   | MARTTHA GUY        | BATHON            | 100.04    | 1       |
| 10     | 0.15/1964 10.22.72  | HILL STANK, WELLAM           | 8101235445     | 1779/1914 | Served 25 | DORDTHY MALLER     | ACCOLUMNER        | 64011     | 1       |
| U.     | 140307 191710       | HENOKAPU BUTG.<br>PATRICIA   | 10001-00154    | 2/26/1922 | Bermé-S   | SHARON M YOUNS     | NUMBE             | 5584P-910 | 1       |
| P      | 10/14/2006 12/62/86 | HOTHINS JOHNS,<br>DOOGLAS IN | Intervent.     | 1/94/1970 | Gevrait   | ALL CE MINE        | BRLOODENE TENDOCO | CDVIP     |         |

Status: Denotes the status of a study

- P = Preliminary
- U = Unconfirmed
- C = Confirmed
- R = Read
- S = Stored
- T = Trash

Date Performed: Date and time the study was performed

Patient Name: Last Name, First Name

Patient ID: Patient ID number, typically a medical record number

**DOB:** Patient Date of Birth

Site: The Site to which a study is assigned

Reading Provider: Assigned Reader

Referring MD: Typically the ordering provider

**Type:** This column is only present when filtering on multiple report types (modalities); if searching one modality, the *Type* column is not displayed

Location: Location in which the study was performed

**Note:** Column headers that contain an arrow allow the user to select the arrow and sort the list in ascending or descending order

#### **Study Actions from Inbox Action Panel**

Study management may be performed directly from the Inbox. Access a list of frequently used actions by selecting the ellipsis (3 vertical dots) associated with the study. The blue background of the study indicates it has been selected. Options are available based on the user's role and the state of the study.

| C 16   | 1 Monutos           |                   |             |            |         |                              |                          | }                    |     |
|--------|---------------------|-------------------|-------------|------------|---------|------------------------------|--------------------------|----------------------|-----|
| Status | Data Parformed      | Patient Name *    | Patient D 1 | 000 1      | 104-1   | Reading Provider 1           | Believing MD             | Location 1           |     |
| P      | 12/24/2006 22:06:19 | AFEMUL DOROTHY    | DI00146179  | 6/14/1978  | Gree-R  | BARBARA OLINES               | JUNEAU III               | 8MHP-ED              | 1   |
| P      | 12/14/2008 00:15:54 | ANMED SHERVE      | 0100105019  | 6/29/1942  | Marcy   | JOYCE A PRAZIER              | MOBLDERRY<br>TOCE/YERGEN | 1000                 | 1   |
| p      | 12/16/2006 05:44:15 | AHMED SHERM.      | 0/00106019  | 6/29/1942  | Hope 9  | 2004/1 J 04685               | MOELDERRY VERGER         | ENVER ED             | I   |
| P      | 12/10/2006 12:56:43 | AHMED, SHERVL     | D(D0105019  | 6/29/1942  | Ace-ED  | DIANNE DAVIS                 | ANSEMAN TOCE             | Hag                  | 1.1 |
| P      | 12/14/2008 09:14:00 | ALLEN, ROSE E     | 0.00070298  | 3/38/3996  | Mercy-6 | BUZANNEA NANISTA             | MICHLUM                  | Prot                 | 5   |
| P      | 1/11/2007 23:40:13  | APPUNG EVANGELINE | DI00292829  | 1/1/2928   | Ace7    | MICHELLE HAVES               | THOMPSON                 | Tranh                | E   |
| P      | 12/16/2006 10:10:30 | AVEN: WILLIAM JO  | 000679128   | 12/19/1019 | Apr-2   | TRISHA D KLICK               | SABATIEN                 | Delete               | I   |
| (P)    | 12/15/2006 03:42:27 | BAKER THOMAS      | D002709175  | 1/4/1933   | Mercy-7 | EBDNY LDWHY                  | THOMPSON                 | Assign to Sile       | I   |
| P      | 12/15/2006 08:49:02 | BEEBE, LINDA      | 0100364666  | 1/10/1958  | Grace 9 | CAROL A RIEGEL               | ODHET                    | Ageign to Reading MD | I   |
| p      | 1/9/2007 22:22:43   | BOOTH, DORIS      | D100061425  | 7/7/1982   | Peace-3 | THERESA J HORNE              | PEARSON                  | Records by (D        | ī   |
| P      | 12/17/2006 21:11:30 | BUFKIN, CHARLES K | 0/00542701  | 8/19/1927  | Ace 2   | DOROTHY C TOMAS<br>VARBROUGH | JENKING THOMPSON         | Neconsile by Name    | 1   |
| (P)    | 12/15/2006 09:39:21 | BURLER, KAVO      | 0.00064381  | 8/8/1927   | Hope-3  | FREDA H BECKWORTH            | MOUNIK                   | Edit Note            | I   |
| P      | 12/16/2006 05:55:16 | BURLER, KAYO      | D100054391  | 8/8/1927   | Since 2 | HELEN & MODURE               | MOUNH                    | ED                   | I   |

**Flag:** Select *Flag* to add the flag icon to the study in the Inbox and on the study detail page.

| 0  | 5 Reads |                     |                        |              |            |                    |                              |                  |            | Ð     |   |
|----|---------|---------------------|------------------------|--------------|------------|--------------------|------------------------------|------------------|------------|-------|---|
|    | Shatua  | Date Performed      | Patient Name A         | Patient ID = | 008        | 254.1              | Reading Provider =           | Referring MD 1   | Location I |       |   |
| 8  | P       | 12/16/2006 12:56:43 | AHMED: SHERYL          | 0400105019   | 6/29/1942  | ALCED              | SALLY REDOING                | ANSEMAN TODE     | SP-ED      |       | I |
| 8  | P       | 1/11/2007 33:40:13  | APPLING,<br>EVANGELINE | 0400292529   | 1/1/1925   | Ace?               | MICHELLE HAVES               | THOMPSON         | COU-SP     | ring  |   |
| 8  | P       | 12/16/2006 10:10:02 | AVERC WILLIAM JO       | Di00579129   | 12/19/1919 | Ace-ED             | SALLY REDOING                | LABATIER         | Pittu      | Print |   |
| н. | Р       | 12/15/2006 08:49:02 | BEEBE, LINDA           | D100364686   | 1/10/1958  | Grace 0            | CAROL A MEGEL                | ODHET            | SKOU :     | First |   |
| 10 | (P)     | 12/17/2006 21:11:38 | BUFKIN, CHARLES K      | D100542791   | 4/19/1927  | 40 <del>0</del> -4 | DOROTHY C TOMAS<br>VARBROUCH | JENKINS THOMPSON | SMHP-4W    |       | 1 |

UnFlag: Select the UnFlag option to remove the flag icon.

| ¢. | Still Person |                     |                  |              |            |           |                  |                |             | 0)      | • 🖬 = |
|----|--------------|---------------------|------------------|--------------|------------|-----------|------------------|----------------|-------------|---------|-------|
|    | Dates        | Suta Performed A    | Patrot Name      | Patient (D ) | 000        | Sie 1     | Reading Provider | Referring MD-1 | (institut ) |         |       |
|    | P            | 12/15/2006 13:22:58 | PPLE AVELYN      | 20003255884  | 10/19/1937 | Grace7    | RECOVERANTER     | DDINET.        | \$174,400   | 18      | 1     |
|    | P            | 12/15/2006 14/08/10 | HADHIGHAT, APRIL | 0100233039   | 8/5/1945   | Central-8 | MABLE MONTGOMERY | ODMET          | 50%3-4W     | UniFieg |       |
| 10 | P            | 12/15/2006 18:54:02 | TODO, MICHAEL    | 0100461112   | 9/20/1940  | Grace-6   | KAREN L MODOWELL | ODINET         | ETL-OF      |         | 1     |

Print: Select Print to open a dialog box to print the study PDF.

| e i | ić Readita |                      |                         |             |            |         |                             |                  |            |       | = = |
|-----|------------|----------------------|-------------------------|-------------|------------|---------|-----------------------------|------------------|------------|-------|-----|
|     | Teres .    | Data Parliament      | Patient Name *          | PaterciD    | DOM (      | 994.1   | Reading Prevalue: 1         | Referring MEL    | Location 1 |       |     |
|     | P          | 12/16/2006 12:56:43  | ANNMED, SHERVIL         | 0400100019  | 6/25/1942  | Acardo  | SALUF REDDING               | ANSEMAN TODE     | 39.40      |       |     |
|     | P          | 1/11/2007 23:40:13   | APPELING,<br>EVANGELINE | 0400092829  | 1/1/1905   | No.7    | MICHELLE HAVES              | THOMPSON         | CDU AP     | They  |     |
| 11  | P          | 12/16/2006 18:10.22  | AVERY, WILLIAM 20       | 0406/579129 | 12/19/1979 | Jace ED | SALLY REDDING               | SABATIER         | PICIU      | Post  |     |
|     | P          | 10/15/2006 108-49-02 | BEEBE LINEA             | 0402064666  | 1/10/1958  | Grace-9 | CARGE A REDAL               | opinet.          | ecu.       | tinet |     |
| i.  | P          | 12/17/2006 23:11:38  | BUFUEL CHARLES IS       | 0400542783  | 4/10/1927  | Aug-8   | DOROTHY C TOMAS<br>WARROUGH | JENKINS THOMPSON | SMHT-4W    |       | 1   |

www.epiphanyhealthdata.com

Epiphany Healthcare | 3000 East Boundary Terrace Suite 2, Midlothian, VA 23112 | Corporate Office: (804) 744-8931 | Support: (844) 754-9038 | Fax: (703) 991-2501

The print dialog will vary based on the printer settings and the browser used at login. **Note**: Set printer Scale to 100% to maintain standard 25mm/second, ECG paper speed.

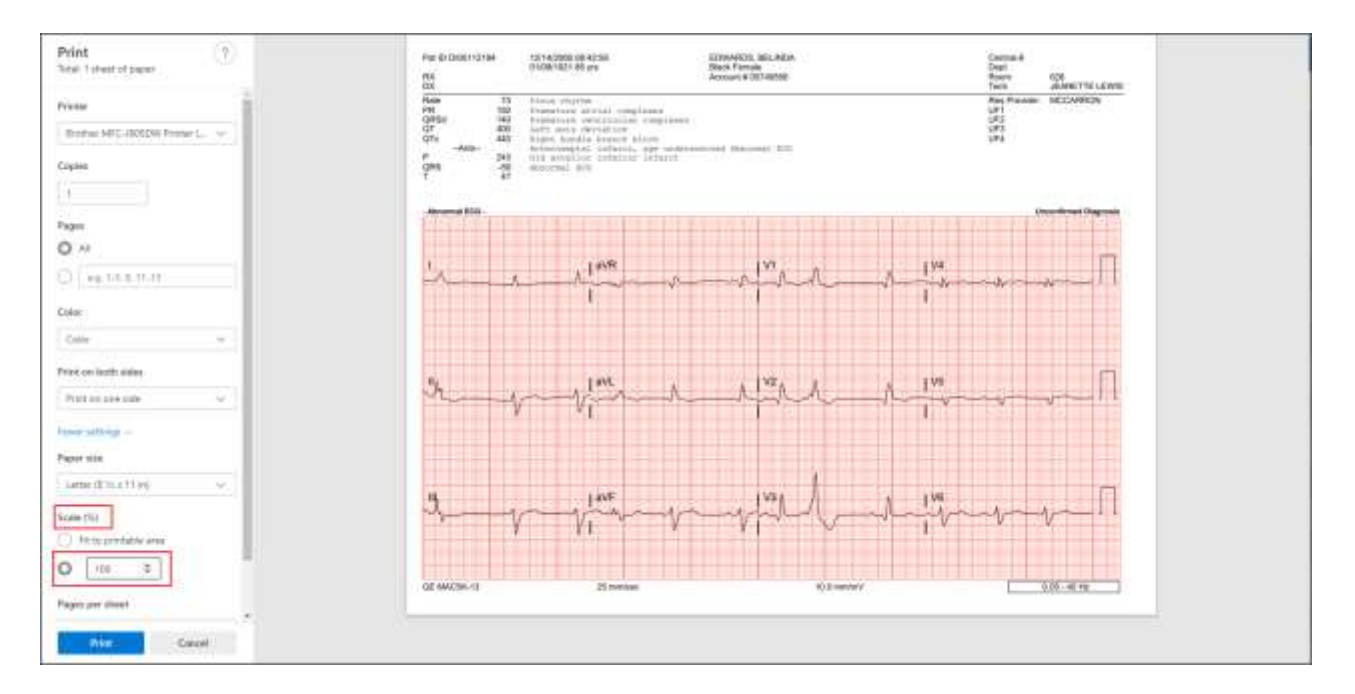

**Trash**: Select *Trash* to move the study from the clinical workflow to the *Trash* status. If the study is linked to an order, it must be unlinked prior to moving to *Trash* status.

UnTrash: Select UnTrash to move the study from Trash status to Preliminary status.

**Delete**: Select *Delete* to permanently delete the study. **Note**: If a study is linked to an order, you will be instructed to unlink the order prior to deletion.

| C 16  | 7 Resulta                |                                     |                            |           |           |                     |                | 0                      | <b>B B</b> = |
|-------|--------------------------|-------------------------------------|----------------------------|-----------|-----------|---------------------|----------------|------------------------|--------------|
| Ibria | Data Performed *         | Patient Name 1                      | Pallent (D. )              | 508       | Shr 1     | Beading Provider .) | Referring MD   | Location =             |              |
| U     | 12/18/2006 105/49/22     | PASIBMAN, NEERAJ K                  | Di00684874                 | 12/4/1935 | Mercy-5   | PHYLLIS J COBURN    | ABSHIRE MICKEY | ETLIF                  | 1            |
| U     | 12/18/2006 96:02:17      | AKINS SUSAN D                       | D100058425                 | 2/27/1925 | Grace-2   | KUANA WREN          | BIBBS DUGAL    | Austor to Site         | I.           |
| 0     | 12/18/2006 06:20:29      | WYNNE, MAGGIE                       | D100206309                 | 10/8/1940 | Cartral 8 | BRENDA MAKI         | WELCH          | Autriph to Reading MD  | 1            |
| u     | 12/18/2006 06:53:29      | BECHAN, WILLARD                     | 0101742447                 | 3/1/1923  | Mercy 7   | MARSINAH BROWN      | DR MONER       | Unlink Onlar # 4000124 | I            |
| U     | This study connot be one | ved to the track because it is live | si to an order, thick from | 23/1944   | Riteroy-# | DEBORAH A BUETTNER  | STELLY DEORE   | Edit Notes             | E            |

Assign to Site: Select Assign to Site to display a list of available sites.

| C 16  | 7 Resulta           |                    |            |           |           |                    |                | 0                      |    | = |
|-------|---------------------|--------------------|------------|-----------|-----------|--------------------|----------------|------------------------|----|---|
| Batan | Bais Performed *    | Patient Name       | Palient D  | 008       | Ste 1     | Beading Provider 1 | Referring MD   | Location 1             |    | - |
| U     | 12/18/2006 05:49:22 | PASISMAN, NEEBAJ K | Di00684874 | 12/4/1935 | Mercy-5   | PHYLLIS J COBLINN  | ABSHIME MICKEY | ETL#                   | 1  | - |
| U     | 12/18/2006 06:02:17 | AKINS, SUSAN D     | DI00058425 | 2/27/1925 | Gisce-2   | KIANA WREN         | BIBBS DUGAL    | Assign to SAw          | I. |   |
| (U)   | 12/18/2006 06:20:29 | WYNNE, MADDIE      | D100206309 | 10/8/1940 | Cartrol-8 | BRENDA MARI        | WELCH          | Averge to Reading MD   | 1  | 1 |
| u     | 12/18/2006 06:53:29 | BECHAN, WILLARD    | 0100742447 | 2/1/1923  | Mercy 7   | MARSINAH BROWN     | DR MONIER      | Velerk Ocher # 4000724 | 1  |   |
| U     | 12/18/2006 88:12:00 | VALDEZ, MASSAN     | DK00041354 | B/23/1944 | Mer(ý-#   | DEBORAH A BUETTNEN | STELLY DEIORE  | Edit Nora              | E. |   |

Select the desired S*ite* or begin typing the *Site* name to narrow the list of options. Select **Assign**. The Inbox will be updated with the new *Site* assignment.

| C 10   | C Results           |                  |            |            |           |                    |               |            | 0 = 3 = |
|--------|---------------------|------------------|------------|------------|-----------|--------------------|---------------|------------|---------|
| Status | Data Partamed       | Patient Name 1   | Pattern ID | D08 I      | Die 1     | Reading Provider 1 | Referring MD  | Location I | i       |
| P      | 12/14/2006 07:18:31 | SLATES, HAROLO L | D100668897 | 0/0/1934   | Peace     | CHRISTINE JONES    | WEJOH         | IMH#HCU    | 1       |
| (P)    | 12/14/2006 07:29:00 | JOHNSON, DEBORAH | DI00213398 | 12/18/1942 |           | LIANCE             | NOEL          | CDU-P      | 1       |
| P      | 12/14/2006 07:54:00 | HOLLAR, MILLARD  | 0101550992 | 11/6/1955  | Den       | ~ 40589            | JADQUE NOIS   | 0004D      | 1       |
| (P)    | 12/14/2006 08:42:56 | EDWARDS, BELINDA | DI00112194 | 1/8/1921   | Central   | DANLESR            | MOCARRON      | TUP        | I       |
| P      | 12/14/2006 09:14:00 | ALLEN, ROSE E    | 0100070298 | 1/18/1996  | Certral 3 | K NAMETA           | De Caestral   | IF ED      | ī       |
| (P)    | 12/14/2006 09:15:54 | ANNED SHERYL     | 0100105019 | 6/29/1942  | Cettral-E | AZER               | CANCEL ASSIGN | acu        | ŧ       |
| p      | 12/14/2006 10:03:35 | CARROLL, BERNARD | 0100498135 | 3/25/1947  | Certral-6 | IPPELT             |               | 10         | 1       |

**Assign to Reading MD**: Select *Assign to Reading MD* to display a list of options. **Note**: The list is restricted to only those users having access to the study's site.

| C 167  | Results                                                           |                                 |                           |                       |                      |                               |                   |                                | 9 🗭 E     | ] ≡       |
|--------|-------------------------------------------------------------------|---------------------------------|---------------------------|-----------------------|----------------------|-------------------------------|-------------------|--------------------------------|-----------|-----------|
| Elañan | Data Performed *                                                  | Palient Name 1                  | Patient ID 1              | 000                   | Sk 1                 | Beading Provider 1            | Referring MD      | Lication 1                     |           |           |
| U      | 12/18/2006 05:49:22                                               | PASSMAN, NEERAJ K               | D400684874                | 12/4/1985             | Mercy-5              | PHYLLIS J COSLAN              | ABSHIRE MICKEY    | Assign to Site                 | i         |           |
| U      | 12/18/2006 05:02:17                                               | AKINS, SUSAN 0.                 | 0100068425                | 2/27/1925             | Grace 2              | KIANA WREN                    | DIBSS DOGAL       | Assegn to Reading MD           | E         |           |
| (U)    | 12/18/2006 06:20:29                                               | WYNINE, MASSIE                  | DI00206309                | 10/8/1940             | Central-8            | BRENDA MARO                   | WELCH             | Unites, Order # 4200124        | F         |           |
| U      | 12/18/2006 06:89:29                                               | BECHAN, WILLARD                 | 0400742447                | 3/1/1923              | Meroy-7              | MARSINAH BROWN                | DR MONIER         | Ealth Wester                   | E         |           |
| U<br>U | 12/18/2006 04:20:29<br>12/18/2006 04:20:29<br>12/18/2006 04:80:29 | WYNNE MADDIE<br>BECHAN, WILLARD | Di00206309<br>Di002742447 | 10/8/1945<br>3/1/1925 | Central-8<br>Mercy-7 | BRENDA MARO<br>MARSINAH BROWN | WELCH<br>DR MONER | Anarge to Re-<br>Unline, Dider | # 4000124 | # 4000124 |

The *Reading MD* dialog box will display with a list of site-specific names. Select the desired name or begin typing the name to narrow the list of options. Select <u>Assign</u>. The Inbox will be updated with the new *Reading MD* assignment.

| C 16    | Reads                |                  |              |            |                 |                  |         |                |            | B = 0 | = |
|---------|----------------------|------------------|--------------|------------|-----------------|------------------|---------|----------------|------------|-------|---|
| Danise. | Sate Parlament       | Patient Name     | Patient El 1 | ( 909 )    | 1.664.0         | Tealing Pre      | utilet  | Referring MD   | Lotation ( |       |   |
| p       | 12/14/2006 12/14/01  | BLATER HARDLD L  | (Innexemp    | 9/8/15/4   | Peace           | Disting          | E JONES | WELCH          | 10040-020  | 1     |   |
| P       | 12/14/2016 (27:23:00 | JOHNSON, DEBORAH | 04002132988  | 12/28/1942 |                 |                  | -       | NOEL.          | (004-P     | i     |   |
| P       | 12/14/2006 07:54:00  | KOLLAR, MELARD   | 0100550902   | 11/6/1996  | Reading MO      |                  | -       | JACOUE NOEL    | 00040      | 1     |   |
| P       | 10/14/2006 (08:42:56 | EDWARDS, BELINDA | 8100112194   | 1/8/1921   | Di MA           | HY BRYAN         | j a     | MECATION       | 875,47     | 1     |   |
| P       | 12/14/2016 09/14:00  | ALLEN, ROSE E    | 0.00070298   | 1/18/1996  | Dr. BH          | IYNA<br>B        | 1574    | Bauting HD     | 0          | \$    |   |
| P       | 12/14/2004 (9115-54  | AHNED, SHERVL    | 0400105019   | 6(29)1945  | D: ALL<br>BRDWD | UNDIN J          |         | Dr. MARY BROAM |            | 1     |   |
| *       | 12/14/2006 10:03:05  | CARROLL SERNARD  | 0.00496138   | 1/25/1947  | D: BRI<br>MONT  | FTNEX D<br>GOMEY |         | CANCEL MAS     | ag n       | 1     |   |

**Reconcile by ID**: Select *Reconcile by ID* to search Cardio Server for an open order containing the same Patient ID as the study's Patient ID.

**Reconcile by Name**: Select *Reconcile by Name* to search Cardio Server for an open order with the same last name as the study.

| C 164  | C 164 Hanufta C 196 Hanufta |                |               |           |         |                     |                          |                      |    |  |  |  |
|--------|-----------------------------|----------------|---------------|-----------|---------|---------------------|--------------------------|----------------------|----|--|--|--|
| Shenar | Date Performed 1            | Patient Name * | Patient ID () | D08 1     | lite :  | Building Provider 1 | Referring MD             | Lineation =          | Î  |  |  |  |
| P      | 12/24/2006 23:06:19         | AFEM/, DOT     | 0(00)461790   | 6/14/1978 | Grace-R | BARBARA GUNES       | JUNEAU III               | dayere at            | 1  |  |  |  |
| P      | 12/14/2006 09:15:54         | AHMED SHERVL   | D/00106019    | 6/25/1942 | Mercy   | JUVCE & FRAZIER     | MOELDERRY<br>TOCE/YERGER | Accept to Reading MD | 1  |  |  |  |
| P      | 12/15/2006 06:44:15         | AHMED, SHERVS, | D00105018     | 0/23/1942 | Hope 8  | DORE J DABRE        | MCELDERRY VERGER         | Reportile by ID      | E  |  |  |  |
| P      | 12/16/2006 12:56:43         | APPMED, SHERVL | 0.00106319    | 6/29/1942 | Ace-ED  | DIANNE DAVIS        | ABISEMAN TODE            | Researche by Name    | 10 |  |  |  |
| P      | 12/14/2008 09:14:00         | ALLEN, ROSE E  | \$100070296   | 1/18/1996 | Mercyrb | BUZANNE A NANISTA   | WODALLUM                 | Ridil Notes          | I. |  |  |  |

Select one of the reconcile options to open the *Order Search* dialog box containing a list of available orders that matches the search criteria. The selected study information has a dark, blue background and is located above the *Order Search* box. The list of available orders is displayed below the column headers.

After verifying the correct order information, **<u>Select</u>** the desired order.

| mul, Den<br>1148175 |                                                                                                    | Patient Name                                                 | Pariave ID | 008                                                                                                    | Date: (                | inta i                                                                                                    | Dyder # 1                                                                                                    | Modulty (                                                                                                    | Site 3                                                                                                    | ×                                                                                                    |
|---------------------|----------------------------------------------------------------------------------------------------|--------------------------------------------------------------|------------|----------------------------------------------------------------------------------------------------|------------------------|----------------------------------------------------------------------------------------------------|----------------------------------------------------------------------------------------------------|----------------------------------------------------------------------------------------------------|----------------------------------------------------------------------------------------------------|----------------------------------------------------------------------------------------------------|
| Longer of           |                                                                                                    | Alternal, Barothy                                            | 0408346179 | 6/14/1978                                                                                                    | 12/15/2006 88/2016     | Rpen                                                                                                    | 40000740                                                                                                    | 105                                                                                                    | Pésce-9                                                                                                    | SELECT                                                                                                    |
| ]                   | *                                                                                                    |                                                              |            |                                                                                                    |                        |                                                                                                    |                                                                                                    |                                                                                                    |                                                                                                    |                                                                                                    |
|                     |                                                                                                    |                                                              |            |                                                                                                    |                        |                                                                                                    |                                                                                                    |                                                                                                    |                                                                                                    |                                                                                                    |
|                     | •                                                                                                    |                                                              |            |                                                                                                    |                        |                                                                                                    |                                                                                                    |                                                                                                    |                                                                                                    |                                                                                                    |
|                     | ×                                                                                                    |                                                              |            |                                                                                                    |                        |                                                                                                    |                                                                                                    |                                                                                                    |                                                                                                    |                                                                                                    |
|                     | *                                                                                                    |                                                              |            |                                                                                                    |                        |                                                                                                    |                                                                                                    |                                                                                                    |                                                                                                    |                                                                                                    |
|                     |                                                                                                    |                                                              |            |                                                                                                    |                        |                                                                                                    |                                                                                                    |                                                                                                    |                                                                                                    |                                                                                                    |
| -                   | mp                                                                                                    |                                                              |            |                                                                                                    |                        |                                                                                                    |                                                                                                    |                                                                                                    |                                                                                                    |                                                                                                    |
|                     | mma, Out (144)<br>(144)<br>(14 | mal, Gut<br>114175<br>Ser<br>Rend<br>Lander<br>Bald 420<br>X | First Data | Patient Harris Petient 10 :<br>Here +<br>Here +<br>H | Patient Name<br>Here + | Patient Name         Patient Name         Patient Name         Patient No         DOI: 1         DOI: 1         Date: 1           No         Adversed, Districtivy         00001463179         4/14/7878         132755/3004: 80:00:00 | Packet Name         Packet Name         Packet No         DOB         Date         Status           No         Aferna, Darothy         OHD146779         6/14/1278         12/15/2006         80:00.00         Boen | Patient Name         Patient ND         DOD           Date         dates         dates         depart 4           New #         Adverset, Dirothy         01001463779         6/14/7979         12/25/2004.80:00.00         Root         4000040 | Potent Name         Potent Name         Potent ND         DOD           Rate         Status           Optent I         Modelity             Note # 2         Adverse_Disordity         DEBD1463779         6/14/1979         12/25/2004_88:00.00         Rate         4000740         800490         800 | Point Name         Point Name         Point N |

**Note:** If no orders appear, you may remove the search criteria to perform an open search or manually enter a *Name* or *Patient ID* or modify the filter settings for *Order Date, Order Number,* and *Site* to display a list of open orders based on your selection(s).

Reconciliation of an order to a study is based on the following fields:

- Patient Last Name
- □ Patient First Name
- Patient ID
- □ Date of service

If there is a mismatch of any of the *Study* information, the background color of the mismatched field will be highlighted. The left *Study* column represents patient information received from the device. The right *Order* column represents the order information. If one

or two fields do not match the order, those fields will display with a yellow background. In the below example, the *First Name* of the study does not match the *First Name* of the order. A mismatch between the values will prompt a left-facing arrow to appear in the center column. Select the arrow to update the incorrect *Study* information with the *Order* information. Each arrow must be selected to update the associated value. Once selected, the arrow will no longer be visible.

| Last Name  | Afemui     |   | Afemui     |
|------------|------------|---|------------|
| First Name | Dot        | G | Dorothy    |
| Patient ID | DI00146179 |   | DI00146179 |
| Date       | 12/24/2006 |   | 12/25/2006 |

If the first three fields do not match the order, the background will be red alerting the user to multiple discrepancies. The below example has incorrect information in the *Last Name, First Name,* and *Patient ID* fields of the Study column. Each of the three fields has a red background.

| G | Ramos<br>Susan |
|---|----------------|
| G | Susan          |
|   |                |
| G | DI00000146     |
|   | 6/29/2020      |
|   | G              |

The left-facing arrow for each field must be selected to update the *Study* information. After each arrow has been selected, the *Study* values will update, the arrows will no longer be visible, and **Save & Promote** will be an active, selectable button as seen below.

|            | Study      | Order #74     |
|------------|------------|---------------|
| Last Name  | Ramos      | Ramos         |
| First Name | Susan      | Susan         |
| Patient ID | DI00000146 | DI00000146    |
| Date       | 6/29/2020  | 6/29/2020     |
|            | CANCE      | SAVE & PROMOT |

**Unlink Order**: Select *Unlink Order* to unlink the order from a study. A brief message will appear in the lower, left corner of the screen stating, "*This Order Has Been Unlinked*." The study will be moved to the Preliminary status. The unlinked order may be reconciled to another study provided it has not been canceled or closed by the HIS/EMR system.

| 7 Results           |                                                                                                    |                                                                                                    |                                                                                                    |                                                                                                    |                                                                                                    |                                                                                                    | 0                                                                                                    |                                                                                                    | 9 =                                                                                                    |
|---------------------|----------------------------------------------------------------------------------------------------|----------------------------------------------------------------------------------------------------|----------------------------------------------------------------------------------------------------|----------------------------------------------------------------------------------------------------|----------------------------------------------------------------------------------------------------|----------------------------------------------------------------------------------------------------|----------------------------------------------------------------------------------------------------|----------------------------------------------------------------------------------------------------|----------------------------------------------------------------------------------------------------|
| Data Performed *    | Patient Name                                                                                                    | Patient ID 1                                                                                                    | 508 :                                                                                                    | Skr 1                                                                                                    | Beading Provider 1                                                                                                    | Referring MD                                                                                                    | Lication T                                                                                                    |                                                                                                    |                                                                                                    |
| 12/18/2006 05/49/22 | PASSMAN, NEERA, / K                                                                                                    | DI00584874                                                                                                    | 12/4/1985                                                                                                    | Mercy-5                                                                                                    | PHYLLIS J COBLIAN                                                                                                    | ABSHRE MICKEY                                                                                                    | Autor to Stre                                                                                                    | [                                                                                                    |                                                                                                    |
| 13/18/2006 05:02:17 | AKINS, SUSAN 0                                                                                                    | 0100058425                                                                                                    | 2/27/1925                                                                                                    | Grace 2                                                                                                    | KIANA WREN                                                                                                    | DIBBS DUGAL                                                                                                    | Assign to Reading ND                                                                                                    | i                                                                                                    | é.                                                                                                    |
| 12/18/2006 06:20:29 | WYNNE, MASSIE                                                                                                    | DH00205309                                                                                                    | 10/8/1940                                                                                                    | Central-8                                                                                                    | BRENDA MARO                                                                                                    | WELCH                                                                                                    | Unlink Didar # 4000124                                                                                                    | ;                                                                                                    | ġ.                                                                                                    |
| 12/18/2006 06:53:29 | BECHAN, WILLARD                                                                                                    | 0x00742447                                                                                                    | 3/1/1923                                                                                                    | Neroy-7                                                                                                    | MARSINAH BROWN                                                                                                    | DR MONIER                                                                                                    | Eally Water                                                                                                    | ;                                                                                                    | ŝ.                                                                                                    |
|                     | Results<br>Rate Performed *<br>12/18/2006 15:49:22<br>12/18/2006 06:02:17<br>12/18/2006 06:20:29<br>12/18/2006 06:23:28 | Patentitie         Patent Name           12/18/2006         15/49/22         PASSMAN, NEERAUK           12/18/2006         05/02.17         AKINS, SUSAN 0.           12/18/2006         06/20.29         WYNNE MAGDIE           12/18/2006         06/20.29         WYNNE MAGDIE | Patentin         Patent Name         Patent D           12/18/2006         15/49/22         PASSMAN, NEEHA,/ K         D400684874           12/18/2006         05/02:17         AKINS, SUSAN, 0         D4002684825           12/18/2006         05:20:29         WYNNE, MADDE         D4002684925           12/18/2006         05:20:29         WYNNE, MADDE         D400268493           12/18/2006         05:20:29         WYNNE, MADDE         D400268493 | Paradox         Patient Name         Patient ID         D00 II           12/18/2006         IS-49-22         PASSMANI, NEERAJK         D400684874         12/4/1985           12/18/2006         IS-49-22         PASSMANI, NEERAJK         D400684874         12/4/1985           12/18/2006         IS-60:17         AKINS, SUSAN 0         D400068425         2/27/1925           12/18/2006         IS-20:29         WYNNE, MAGGIE         D400206309         10/8/1940           12/18/2006         IS-20:29         BECHAN, WELARD         D400742447         2/1/1925 | Results         Patient Name 1         Patient ID 1         200 1         Bite 1           12/18/2006 IN549.22         PASSMAAN, AEE/NAJK         DK00684874         12/4/1985         Mercy-5           12/18/2006 05:02:17         AKINS, SUSAN 0         DK00584874         12/2/19/200         Grace-2           12/18/2006 05:02:19         WYNNE, MAGDIE         DK00206305         10/8/1940         Central-8           12/18/2006 06:02:29         WYNNE, MAGDIE         DK00206305         10/8/1940         Central-8 | Patient Patient Warne 1         Patient ID ::         D00 ::         Site ::         Beading Provider ::           12/18/2006 /05:02:17         PASSMAN, NEERA,/K         DK00684874         12/4:11955         Merroy-5         PHYLLIS J COBLIRM           12/18/2006 /05:02:17         AKINS, SUSAN D         DK00058425         2/27/1925         Grade-2         KVANA WREN           12/18/2006 /05:02:29         MYRNE MADDIE         DK0005695         10/8/1940         Central-8         BRENDA MARI           12/18/2006 /05:02:9         BECHAN, WELARD         DK0005695         10/8/1940         Central-8         BRENDA MARI | Date Performed *         Patient Name 1         Patient D 1         D00 1         Dite 1         Beading Provider 1         Deferring VD 1           12/18/2006 /05/9227         PASSMANN NEEHAJK         D000684874         12/4/1985         MerceyS         Perfolder         ABSHRE MICKEY           12/18/2006 /05/9217         AKING SUBAN 0         D000584825         2/27/1925         Grader2         KIANA WREN         D8850 000AL           12/18/2006 /05/9219         WYNNE MAGDIE         D00006869         10/8/7840         Central-6         BRENDA MARO         WELCH           12/18/2006 /05/929         BECHAN, WILLARD         D000742447         2/1/1925         Mercey-7         MARSMARA BROWN         DH MONER | Please         Patient Nume I         Patient ID II         DOD II         Site II         Reading Previate II         Referring ND II         Lacation II           12/18/2006 /05/02.17         Akings Subakin / NEERA./K         DidosBakt/4         12/4/11955         Merety-5         PHYLLIS J COBL/RM         ABISHISE MICKEY         Assign to State           12/18/2006 /05/02.17         AKINS, SUBAkin D         DidosBakt/4         12/4/11955         Grades2         KIANA WREN         DIBBS/DOGAL         Assign to State/4 VID           12/18/2006 /05/02.29         MY/MME KIAGD/E         Didoz06309         10/8/1540         Central-8         BRENDA MARU         WELCH         Usiner, Order # 4000124         Usiner, Order # 4000124         Eth Nore           12/18/2006 /06/20.29         BECHAN, WILLARD         Did0206309         10/8/1540         Central-8         BRENDA MARU         WELCH         Usiner, Order # 4000124         Eth Nore | Ansatz         Patient Name         Patient Name         Patient Name         DOD II         Dite         Reading Pressile         Referring ND:         Lacation:           12/18/2006         Patient Name         Patient Name         DiddeB48[74         12/4/11985         Neeroy-5         PHYLLIS J COBLIRM         ABSHRE MID/KEY         Assign to Stell         Assign to Stell         Assign to Stell         Assign to Stell         Assign to Stell         Assign to Reading ND         III         III         IIII         IIIIIIIIIIIIIIIIIIIIIIIIIIIIIIIIIIII |

**Note**: Demographic data <u>will not</u> revert to the original data contained in the study prior to reconciling the order. For example, if the original patient name, John Doe, was updated to John Smith by the reconciled order, once unlinked, the name will remain John Smith until the study is linked to another order.

**Edit Note**: Select *Edit Note* to add a note to the study. The *Note* is associated with the study in Cardio Server and may be viewed by users with *Note* permission. It is not included in the final, confirmed result posted in the patient's chart in the EMR.

| C 164 Results |                     |                  |               |            |           |                    |                          |                           |    |  |  |  |
|---------------|---------------------|------------------|---------------|------------|-----------|--------------------|--------------------------|---------------------------|----|--|--|--|
| States        | Data Performed      | Patient Name 1   | Patient (\$ 1 | 100 1      | 100 2     | Beating Provider   | Referring MD (           | Limitary 2                | 1  |  |  |  |
| P             | 12/14/2009 07:18:31 | SLATES, HAROLD L | 0100658597    | W6/1994    | Pasie     | CHRISTINE JONES    | WELCH                    | BMHP-IQU                  | I. |  |  |  |
| P             | 12/14/2006 07:23:00 | JOHNSON, DEBORAH | DI00219998    | 12/28/1942 | Ace       | RIMBLE BILLIAHOR   | NOEL.                    | Awarge to Site            | 1° |  |  |  |
| P             | 12/14/2006 87:54:00 | HOLLAR, MILLARD  | DIODSSORFT    | 71/6/7956  | Ace 5     | CAROCHN MOSEY      | JACQUE MOEL              | A weight to Resulting AKD | I. |  |  |  |
| P             | 12/14/2006 08:42:56 | EDWARDS, BEUNDA  | DI00112194    | 1/8/1921   | Central-0 | NAN J MOGANLESS    | MCCARRON                 | U+0+0-0+0+0+4200124       | 1  |  |  |  |
| P             | 12/14/2008 09:14:00 | ALLEN, MOSE E    | D100070298    | 1/18/1996  | Marcy-6   | BUZARINE A NANISTA | MCGALLUM                 | Luit mate-                | I  |  |  |  |
| P             | 12/14/2006 09/15/54 | AHMED, SHERVIL   | D100105019    | 6/29/1942  | Mercy     | JOYCE A FRAZIER    | MCELDERRY<br>TOOE/YERGER | 84QU                      | ŧ  |  |  |  |

Free-text in the *Notes* field. Select **Save**.

| e 11   | Realfie             |                              |                   |           |          |                     |      |                          |          | 0 <b>a</b> a = |
|--------|---------------------|------------------------------|-------------------|-----------|----------|---------------------|------|--------------------------|----------|----------------|
| Mater. | Data Performed :    | Patent Name 1                | Pallerd ID        | DOB I     | The I    | Reading Provider    |      | Referring MD -           | Leader 1 |                |
| р      | 12/14/2006 07 18:31 | BLATES, HAROLD L             | DK0658593         | 8/6/1984  | Pesse    | CHRISTINE JONE      | 18   | WELCH                    | BMHP KO  | 1              |
| P      | 12/14/2006 08:42:66 | EDWAR <sup>ME DET MART</sup> |                   |           | T-RICH R |                     | - 10 | MODARRON                 | ETL-IP   | ŧ              |
| P      | 12/14/2006 09:14:00 | ALLEN, Notes                 |                   |           |          |                     | ETA. | MODALLIAM                | 59-400   | 1              |
| (P)    | 12/14/2008 09:35:54 | AHMED                        | a to ordering MD. |           |          |                     |      | MGELDERRY<br>TOCE/YERGEN | BICU     | 1              |
| P      | 12/14/2008 10:03:35 | CAUNTON                      |                   |           |          |                     |      | VALENTIND                | FE1      | 1              |
| (P)    | 12/14/2008-11-09-28 | 115.1.2 III.                 |                   |           |          |                     |      | WELCH                    | #W       | 1              |
| P      | 12/14/2008 11:10:43 | materies                     |                   |           |          |                     |      |                          | E71-0P   | 1              |
| (P)    | 12/14/2006 11:35:46 | RCOTT                        |                   |           |          |                     |      | BURNELL                  | 50N-4606 | t              |
| P      | 12/14/2008 12:30:08 | JOHNO                        |                   |           | 3        | ANCEL BAVE          |      | MENARD QUILLORY          | BON-HOU  | 1              |
| P      | 12/14/2006 12:21:09 | O'Malley, PM                 | 100000000000      | 07.001964 | Unice s  | BALLINIT F. 1000/15 | -    | 67                       | -sicu    | 1              |

The <u>Notes</u> icon will be displayed with the study information indicating a note has been added. Select the <u>Notes</u> icon to view or edit the message.

| C 10   | C 164 Results       |                  |             |            |       |                    |                |            |  |   |  |
|--------|---------------------|------------------|-------------|------------|-------|--------------------|----------------|------------|--|---|--|
| Status | Data Performed *    | Patient Name 1   | Patient D ( | 005 1      | 58e.1 | Reading Provider 1 | Referring MD 1 | Location : |  |   |  |
| P      | 12/14/2006 07:18:01 | SLATES, HAROLD L | 000658897   | 9/6/3934   | Perce | CHRISTINE JONES    | WELCH          | IMHPHOU    |  | I |  |
| P      | 12/14/2006 07:29:00 | JOHNSON, DEBORAH | 0/00213398  | 12/29/1942 | Ace   | KIMBLE BILLIANOR   | NOEL           | COUHP      |  | T |  |

**Batch Assignment** (Option): Batch assignment is an optional workflow that allows a group of studies to be assigned to a *Site* or a *Reading MD*. Enabling this option is determined by the local system administrator. When enabled, a checkbox will be available for each study in the first column. Select the checkbox associated with the study to include that study in the batch assignment. Each study may be selected individually or the entire list may be selected using the box in the top header. The top-header box toggles between selecting and deselecting all studies in the list. Once a box is selected, the right panel will open to display the number of studies selected and the options of <u>Assign to Site</u> or <u>Assign to Reading MD</u>.

| e   | 13 Results |                   |                   |              |       |                     |             |     |   | - a =                |
|-----|------------|-------------------|-------------------|--------------|-------|---------------------|-------------|-----|---|----------------------|
|     | Orstan     | Data Performed ·  | Palard North 2    | Pallert (D 1 | 500 0 | Reading Provider 1. | Location 1  |     |   | 5 Studies Selected   |
| 8   | U          | 3/12/2014 12:08   | CASTERLINE, GRE., | 0100000076   | MMC   |                     | Caroliology |     | 1 | ASSIGN TO BITE       |
| 8   | U          | 3/20/2014 06:30   | FRANKLIN, RICHA.  | DI00000047   | MMC   |                     | Carolology  |     | 1 | ASSIGN TO READINE MD |
| 8   | (U)        | 10/30/2014 (05:27 | JOHNS, COURY      | DI001515     | MMC   |                     | Cardiology  | (P) | Ŧ |                      |
| ø   | U)         | 3/19/2020 09:41   | LATSHO, PEGGY     | 0100000128   | Mercy |                     |             |     |   |                      |
| 8   | U          | 3/5/2020 18:12    | FRANKLIN, RICHA.  | 0100000047   | MMC   |                     | Cardiology  |     | 1 |                      |
| 10  | (P)        | 3/23/2020 05:28   | FRANKLIN, RICHA.  | Dr00000047   | Peace | B Smith             | Carthology  |     | 1 |                      |
|     | υ          | 3/23/2020 06:14   | COX, KATHERINE    | DI00000011   | MMC   |                     | Cardiology  |     | 1 |                      |
| -12 | P          | 3/23/2020 11:05   | WHITE DOROTHY     | DK00000156   | Mercy | 8-Smith             | ICU.        | 10  | 1 |                      |

**Note**: A maximum of 100 studies may be assigned. Selecting over 100 studies will result in an error message in the lower, left corner of the screen stating, "Too many studies

were selected for assignment. The maximum number of studies that can be assigned is 100."

<u>Assign to Site</u> (Batch): The *Site* dialog box will display with a list of *Sites* available to the user. Select the desired *Site* or begin typing the *Site* name to narrow the list of options. Select <u>Assign</u>. The batch of selected studies will be updated with the new *Site* assignment.

| e   | 13 Results |                   |                   |              |              |                    |             |        |   | <b>a a e</b>         |
|-----|------------|-------------------|-------------------|--------------|--------------|--------------------|-------------|--------|---|----------------------|
|     | (status    | Data Performed    | Patient Parent 2  | Pallert (D 1 | 596 5        | Reading Provider 1 | Location 1  |        |   | 5 Studies Selected   |
|     | U          | 3/12/2014 12:08   | CASTERLINE, GRE., | 0100000079   | MMC          |                    | Caroliology |        | 1 | ASSIGN TO BITE       |
| 8   | U          | 3/20/2014 06:30   | PRANKLIN, RICHA.  | 0100800047   | 144          |                    | Carolology  |        | 1 | ASSIGN TO HEADINE MD |
|     | (U)        | 10/30/2014 (05:27 | JOHNS, COURY      | DI001515     | Gate         |                    | Cardiology  | (P)    | Ŧ |                      |
| •   | U          | 3/19/2020 09:41   | LATSHO, PEGGY     | 0100000128   | Mercy        | 1                  |             |        |   |                      |
| 8   | U          | 3/5/2020 18:12    | FRANKLIN, RICHA   | 0100000047   | MMC<br>Peace | ſ                  |             | 1      | 1 | 2                    |
| 10  | (P)        | 3/23/2020 05:28   | FRANKLIN, RICHA.  | 0100000047   | UMC          | I Smith            | Grace       | 17     | 1 |                      |
| -   | υ          | 3/23/2020 06:14   | COX, KATHERINE    | 0100000011   | MMC          |                    | GANCEL      | Assion | I |                      |
| -12 | P          | 3/23/2020 11.05   | WHITE, DOROTHY    | 0100000156   | Mercy        | 6-Smith            |             | 100    | E |                      |

<u>Assign to Reading MD</u> (Batch): The *Reading MD* dialog box will display with a list of names. Select the desired name or begin typing the name to narrow the list of options. Select <u>Assign</u>. The batch of selected studies will be updated with the new *Reading MD* assignment.

| e v | 13 Repute |                   |                   |              |                                         |                     |              |                                                                                                    |     | <b>a</b> a           |
|-----|-----------|-------------------|-------------------|--------------|-----------------------------------------|---------------------|--------------|----------------------------------------------------------------------------------------------------|-----|----------------------|
|     | (tata)    | Data Performent · | Patient Pearse 2  | Pallert (D = | 2010                                    | Reading Provider 1. | Location 1   |                                                                                                    |     | 5 Studies Selected   |
| 1   | U         | 3/12/2014 12:08   | CASTERLINE, GRE., | 0100000075   |                                         | -                   | Caroliclogy  |                                                                                                    | 1   | ASSIGN TO BITS       |
|     | U         | 3/20/2014 06:30   | FRANKLIN, RICHA.  | 0100000047   | 1.                                      |                     | Carolology   |                                                                                                    | 1   | ASSIGN TO READING MD |
|     | (U)       | 10/30/2014 05:27  | JOHNS, COURY      | DI001515     | J Smith                                 |                     | Cardiology   | -                                                                                                    | Ŧ   |                      |
|     | U/        | 3/18/2020 09:41   | LATSKO, PEGGY     | 0100000128   | Jerrifler Jerus                         |                     | 1            |                                                                                                    | 1 * |                      |
|     | U         | 3/5/2020 18:12    | FRANKLIN, RICHA.  | 0100000047   |                                         |                     | Reating (rd) | 120                                                                                                    | 1   |                      |
|     | (P)       | 3/23/2020 05:28   | FRANKLIN, RICHA.  | 0/00000047   | Jeff Smeret                             | 8 Smith             | Jone Jones   | STREET, STREET, STREET | 1   |                      |
|     | υ         | 3/23/2020 06:14   | COX, KATHERINE    | 01000000011  | anno anno anno anno anno anno anno anno |                     |              | Part of the local division of the local division of the local divi | 11  |                      |
|     | P         | 3/23/2020 11:05   | WHITE, DOROTHY    | 0400000156   | Webty                                   | 5 Smith             | CU           | 10                                                                                                    | E   |                      |

#### **Editing Study Information**

Actions may be taken on the study from the study detail page. Available actions are based on the user's role and the state of the study. Hover over each icon to display the icon's tooltip.

*Visit, Interpretation, Favorites,* and *Previous* group information on the patient and the study by individual panels. Expand or close each panel by selecting the arrow associated with the panel label. (See screenshots below.) By default, panels will be displayed or

hidden when the study is opened based on user-role. **Note**: The *Previous* panel will only be displayed when a previous ECG is displayed for comparison.

| Open | Panels |
|------|--------|
|------|--------|

| Open Panels                                                                                                    | Closed Panels                                                                                                    |
|----------------------------------------------------------------------------------------------------|----------------------------------------------------------------------------------------------------|
| X 🔮 🛢 Preiminary 🏲 🖨 🗃 🚍 🚍                                                                                                    | 🗙 👩 🛢 Unconfirmed 🏲 🖨 🗃 🗃 🚍                                                                                                    |
| Software         Distribute         Distribute         No         Distribute         No         Distribute         No | Visit         Factorial         Off         Off <th< td=""></th<> |
| Long to the second oca         Image         Image                                                         | <ul> <li>Treetoso</li> </ul>                                                                                                    |
|                                                                                                    |                                                                                                    |
| Britan (Hyder)<br>Low writigie (DRS, Consister putminiary disease, percandial effusion) as normal<br>variant<br>Possible Cancel writing on<br>Administratic CDS                                                                                                    |                                                                                                    |
| Faculture     Joint 21 AV Mack                                                                                                    |                                                                                                    |
| Einus antydynia<br>Normpecifis T some changes<br>Afna ffattliator with cantaliar response<br>Athai fattliator with repol vermoslar response<br>•                                                                                                    |                                                                                                    |

## Study Page Icons

Back Arrow: Select to return to the Inbox. This icon is only displayed when the study is in view mode.

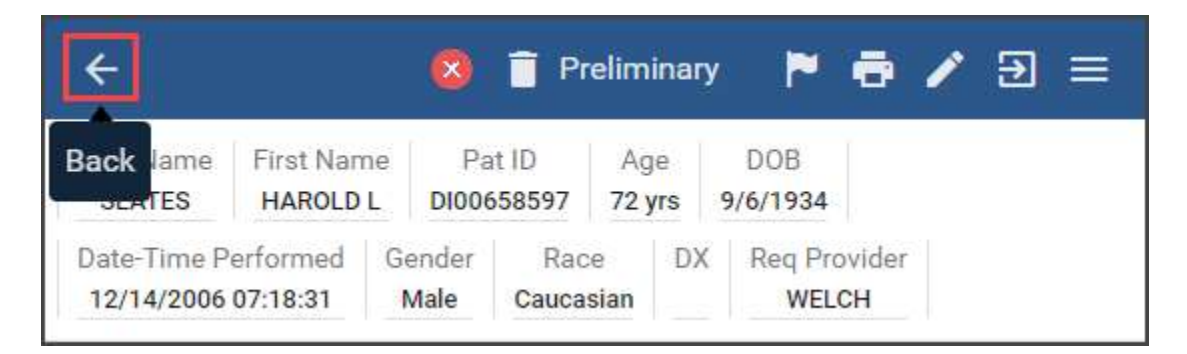

**Cancel**: Select to return to the Inbox and optionally discard any demographic edits or interpretation edits. If modifications have been made to the demographic data or interpretation data, a dialog box will appear with a warning, "Discard unsaved changes?" Selecting "Cancel" will maintain edits, keep the study open, and allow the user to continue editing. Selecting "Discard" will delete any edits made to the demographic fields or

interpretation field and return to the Inbox. **Cancel** is only displayed when the study is in edit mode.

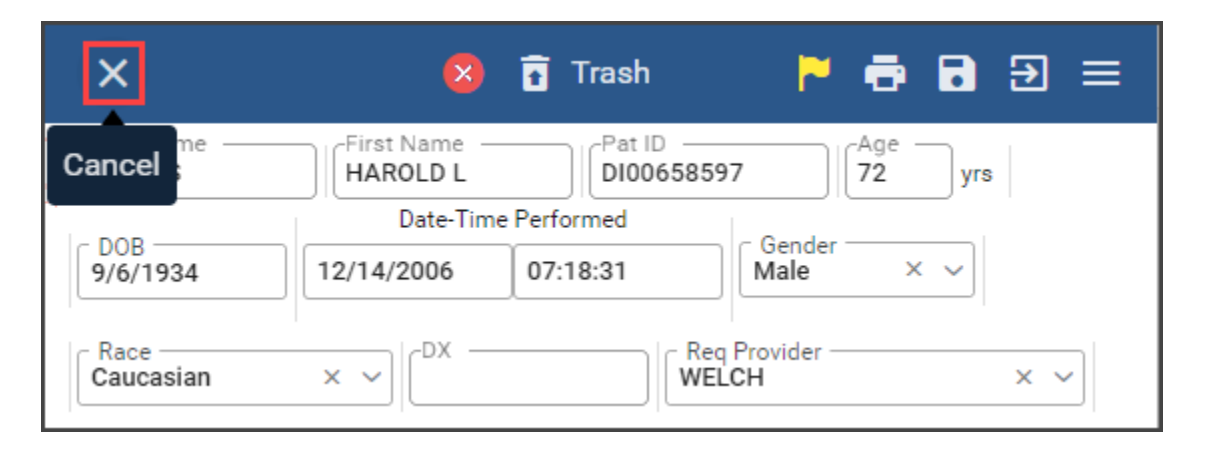

**Delete**: Select to permanently delete the study from the server. A warning dialog will appear, "*Are you certain you wish to delete this report? The report will not be recoverable.*" Select "*Cancel*" to cancel the action. Select "*Delete*" to permanently delete the study.

| ÷                         |                      | 8              | 👕 Pr         | elimin        | ary | P               | ē           | 1 | € | = |
|---------------------------|----------------------|----------------|--------------|---------------|-----|-----------------|-------------|---|---|---|
| Last Name<br>SLATES       | First Nan<br>HAROLD  |                | ID<br>58597  | Age<br>72 yr: | s   | DOB<br>9/6/1934 |             |   |   |   |
| Date-Time P<br>12/14/2006 | erformed<br>07:18:31 | Gender<br>Male | Rac<br>Cauca | e<br>sian     | DX  | Req Pro<br>WELC | vider<br>CH |   |   |   |

<u>**Trash**</u>: Select *Trash* to move the study to *Trash* status and remove it from the clinical workflow. If the study is linked to an order, it must be unlinked prior to moving to *Trash* status.

| <del>&lt;</del>           |                      | 8                | <b>P</b> r    | eliminar      | у Р            | •                | P | € | ≡ |
|---------------------------|----------------------|------------------|---------------|---------------|----------------|------------------|---|---|---|
| Last Name<br>SLATES       | First Nam<br>HAROLD  | ne II<br>L DIOue | Frash         | Age<br>72 yrs | DOB<br>9/6/193 | 4                |   |   |   |
| Date-Time P<br>12/14/2006 | erformed<br>07:18:31 | Gender<br>Male   | Rac<br>Caucas | e D)<br>sian  | (Req           | Provider<br>ELCH |   |   |   |

Flag: Select Flag to add the icon to the study in the Inbox and on the study detail page.

| ÷                         |                      | 8                | 🗍 Pr            | elimir              | nary |                 | ē            | 1 | € |  |
|---------------------------|----------------------|------------------|-----------------|---------------------|------|-----------------|--------------|---|---|--|
| Last Name<br>SLATES       | First Nan<br>HAROLD  | ne Pa<br>L DIOOG | it ID<br>558597 | Age<br><b>72 yr</b> | 's   | Flag            |              |   |   |  |
| Date-Time P<br>12/14/2006 | erformed<br>07:18:31 | Gender<br>Male   | Rac<br>Cauca    | e<br>sian           | DX   | Req Pro<br>WELC | ovider<br>CH |   |   |  |

**<u>Print</u>**: Select *Print* to open a dialog box to print the study PDF. The print dialog will vary based on the printer settings and the browser used at login. **Note**: Set printer Scale to 100% to maintain standard 25mm/second, ECG paper speed.

| ÷                         |                      | 8                | T Pr            | elimin        | ary | P               | •             | 1 | Ð |  |
|---------------------------|----------------------|------------------|-----------------|---------------|-----|-----------------|---------------|---|---|--|
| Last Name<br>SLATES       | First Nam<br>HAROLD  | ne Pa<br>L DIOOG | nt ID<br>558597 | Age<br>72 yrs |     | DOB<br>9/6/1934 | Print         |   |   |  |
| Date-Time P<br>12/14/2006 | erformed<br>07:18:31 | Gender<br>Male   | Rac<br>Cauca    | sian          | DX  | Req Pr<br>WE    | ovider<br>LCH |   |   |  |

**Modify**: Select *Modify* to open the study for editing. This icon will only be visible when the study is in view mode.

| ÷                         |                      | 8               | PI              | elimir       | nary | 2                | ð 🖊        | ⋑≡ |
|---------------------------|----------------------|-----------------|-----------------|--------------|------|------------------|------------|----|
| Last Name<br>SLATES       | First Nan<br>HAROLD  | ne Pa<br>L DIOO | at ID<br>558597 | Age<br>72 yr | s    | DOB<br>9/6/1934  | Modi       | fy |
| Date-Time P<br>12/14/2006 | erformed<br>07:18:31 | Gender<br>Male  | Rac<br>Cauca    | ce<br>sian   | DX   | Req Prov<br>WELC | vider<br>H |    |

Logout: Select to log out of the application.

| ÷                         |                      | 8                | Pr              | elimin        | ary |                  | ð /        | €      |
|---------------------------|----------------------|------------------|-----------------|---------------|-----|------------------|------------|--------|
| Last Name<br>SLATES       | First Nam<br>HAROLD  | ne Pa<br>L Diooe | nt ID<br>558597 | Age<br>72 yrs |     | DOB<br>9/6/1934  |            | Logout |
| Date-Time P<br>12/14/2006 | erformed<br>07:18:31 | Gender<br>Male   | Rac<br>Cauca    | sian          | DX  | Req Prov<br>WELC | rider<br>H |        |

## Menu: Select to open a panel containing additional information and actions.

| ÷                                       |                     | ×                | 📋 Pr            | elimina              | ry | 2               | ē            | 1 | Ð    |
|-----------------------------------------|---------------------|------------------|-----------------|----------------------|----|-----------------|--------------|---|------|
| Last Name<br>SLATES                     | First Nam<br>HAROLD | ne Pa<br>L DI006 | it ID<br>558597 | Age<br><b>72 yrs</b> | 9/ | DOB<br>/6/1934  |              |   | Menu |
| Date-Time Performed 12/14/2006 07:18:31 |                     | Gender<br>Male   | Rac<br>Cauca    | e D<br>sian          | X  | Req Pro<br>WELC | ovider<br>CH |   |      |

- User Manual: Loads the E3 desktop User Manual with options to view, print, and download.
- About Cardio Server: Contains the CE mark and UDI barcode information.
- Classic UI: Allows a user to switch to the Cardio Server Classic mode. Cardio Server Classic has an <u>E3 UI</u> option that allows the user to return to the E3 desktop mode.
- Logout: Logs the user out of the E3 desktop application.
- CS version: Cardio Server software version number.
- Server: The server name.
- *Browser:* The current browser in use.
- *Platform:* The current platform in use.

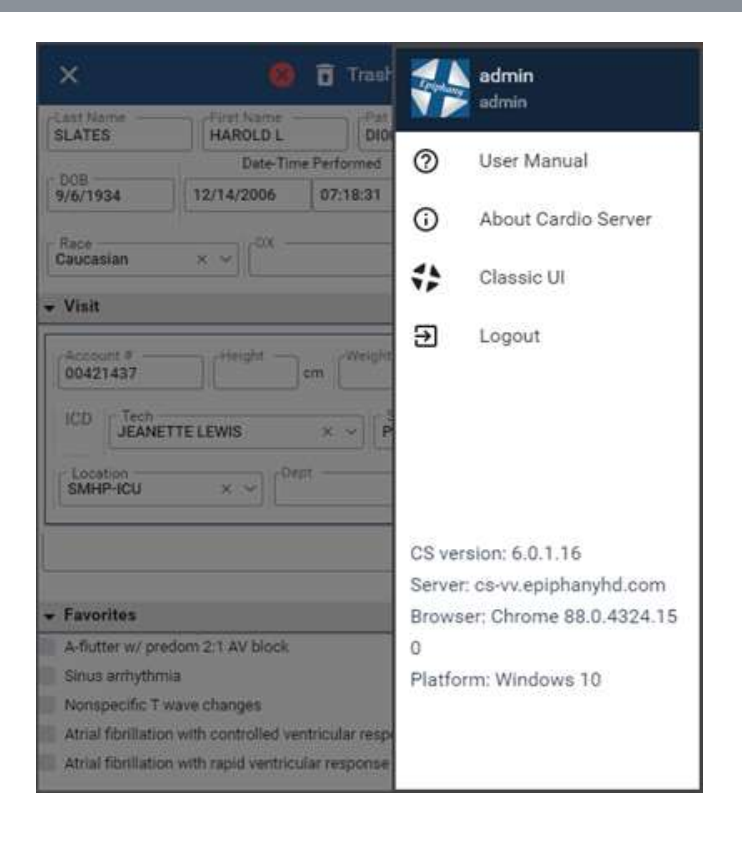

UnTrash: Select UnTrash to move the study from Trash status to Preliminary status.

| ×         | 🛿 📅 Trash 🛛 🏲 🖶 🕀 🚍                       |
|-----------|-------------------------------------------|
| SLATES    | First Name<br>HAROLD I UnTrash 0100658597 |
|           | Date-Time Performed                       |
| 9/6/1934  | 12/14/2006 07:18:31                       |
| Caucasian | × ~                                       |

<u>Status</u>: The status label is displayed in the border above the demographic information on the study detail page. The following *Status* options are based on user's role and may not be available to all users.

- Preliminary study has not been linked to an order
- Unconfirmed study has been linked to an order and is ready to be interpreted
- *Confirmed* study has been interpreted and finalized by the provider
- *Read* a preliminary read has been done
- Stored legacy data has been migrated to Cardio Server or studies have been stored without an interpretation
- *Trash* study has been removed from the clinical workflow for evaluation or future deletion **Note**: the study below is in *Trash* status

| ×               | 😣 🖬 Trash 📄 🏲 🖶 🔁 🚍                                                |
|-----------------|--------------------------------------------------------------------|
| SLATES          | First Name     Pat ID     Age       HAROLD L     DI00658597     72 |
|                 | Date-Time Performed                                                |
| DOB<br>9/6/1934 | 12/14/2006 07:18:31 Gender × v                                     |
| Caucasian       | × ~                                                                |

**<u>UnFlag</u>**: Select the *UnFlag* option to remove the flag icon.

| ×         | 🛛 🛱 Trash 🛛 🄁 🖶 🕀 🖃            |  |
|-----------|--------------------------------|--|
| Last Name | HAROLD L Pat ID UnFlag yrs     |  |
|           | Date-Time Performed            |  |
| 9/6/1934  | 12/14/2006 07:18:31 Gender × v |  |
| Caucasian | × ~                            |  |

**Save:** Select Save to update and save edits made to the study.

| ×         | 8            | 🚹 Trash              | P 🖶                                          | 9 ∋ ≡ |
|-----------|--------------|----------------------|----------------------------------------------|-------|
| SLATES    | First Name – | Pat ID<br>DI00658597 | 72 Sa                                        | ve    |
| 2.02      | Date-Tim     | e Performed          |                                              |       |
| 9/6/1934  | 12/14/2006   | 07:18:31             | Male × ~                                     |       |
| Caucasian | × ~          | Req P<br>WELC        | rovider ———————————————————————————————————— | × ~   |

**<u>Correct</u>**: This action returns a *Confirmed* study to the *Unconfirmed* status to allow editing of the interpretation. A corrected study must be re-confirmed in order to post the new result to the patient's chart in the EMR.

| ÷                          |                      | Confi                         | rmed            |                   |           | 🕑 I                    | •                         | € ≣ |
|----------------------------|----------------------|-------------------------------|-----------------|-------------------|-----------|------------------------|---------------------------|-----|
| Last Name<br>SMITH         | First Nam<br>RONNIE  | e Pa<br>DI007                 | it ID<br>741454 | Ag<br><b>70</b> y | ie<br>/rs | Correct                |                           |     |
| Date-Time P<br>8/18/1994 2 | erformed<br>23:04:01 | ed Gender Rad<br>I Male Cauca |                 | e<br>sian         | DX        | Req Pro<br>Dr. ERIN DE | ovider<br>E <b>AGUERO</b> |     |

**<u>Re-Confirm</u>**: This action is only available for a corrected study. <u>**Re-Confirm**</u> the study in order to post the new result to the patient's chart in the EMR. **Note:** An order must be linked to the study to allow the study to be reconfirmed. If the original order has expired or is no longer available, a new order will be required prior to re-confirming.

| Last Name Firs<br>SMITH RO                                                | t Name 🛛 P                     |                 |                           |                             |  |
|---------------------------------------------------------------------------|--------------------------------|-----------------|---------------------------|-----------------------------|--|
|                                                                           | ONNIE DIOC                     | 741454          | Age<br>70 yrs             | DOB<br>10/15/1923           |  |
| Date-Time Perform<br>8/18/1994 23:04:<br>Req Provider<br>Dr. ERIN DEAGUER | med Gender<br>01 Male<br>0 × × | Race<br>Caucasi | DX<br>an                  |                             |  |
| Visit     Interpretation     SINUS BRADYCARD                              | 014                            |                 |                           |                             |  |
| COMPARED TO THE<br>REVERSED.<br>NO SIGNIFICANT C<br>NORMAL ECG            | E PREVIOUS TR/                 | ACING OF (      | 08-11-94, I<br>I SINUS BI | LEADS V2 Re<br>RADYCARDIA N |  |

## EDITING STUDY INFORMATION

Demographic fields may be edited by specific usertypes with editing privileges. Tab through each field using the Tab key on the keyboard. Free-text in any open field that does not contain a drop-down arrow. Select a field with a drop-down arrow to display a list of options from which to choose. Demographic fields may be updated with order information when reconciled to an order and promoted to *Unconfirmed* status.

**Note**: If a user name is not available in the drop-down list for *Tech*, *Reading Provider*, *Req Provider*, or *Fellow*, verify the user has access to the study *Site*. User names will <u>only</u> appear in the list when the user has been granted access to the study *Site*.

| Demograph                   | ic Data                                                                                             |
|-----------------------------|----------------------------------------------------------------------------------------------------|
| COX                         | First Name         Pat ID         Age           KATHERINE         Di00000011         46         yrs |
|                             | Date-Time Performed                                                                                 |
| 12/18/1973                  | 3/23/2020 06:14:00 Female X                                                                         |
| Race                        | CDX Req Provider                                                                                    |
| ✓ Visit                     |                                                                                                    |
| Account #                   | 69 in Weight Ib Zocor CPT                                                                           |
| ICD                         | ✓ Site ✓                                                                                            |
| Location —                  | V Copt Room                                                                                         |
| Reading Provider<br>B Smith | × V ED Physician                                                                                    |

#### **Interpretation Edit**

There are five options to add or change text in the Interpretation box.

- 1. <u>Free text</u> Type or delete comments in the text area of the *Interpretation* box. Double-click on a word to highlight the single word or triple-click on a word to highlight the entire sentence. Select the Delete key on the keyboard to delete the highlighted area.
- Interpretation Assistant Type words or a portion of each word in the text area of the Interpretation box to display a list of matching statements from the Statement Library and user's Favorites list.
- 3. <u>Macros</u> Type macros *(in ALL CAPs followed by the space bar)* in the text area of the *Interpretation* box to populate the field with the associated statement.
- 4. <u>Favorites</u> Customized interpretive statements that are specific to the user. These statements are created in Cardio Server Classic UI.
- 5. <u>Voice recognition software</u> Use a third-party, voice-recognition program to enter text into the *Interpretation* box. This functionality is not supported by Epiphany; contact the manufacturer for training or technical support.

**Note**: Options 2 and 3 must be enabled in the user's account under the <u>User Info</u> in Cardio Server Classic.

#### **Interpretation Assistant**

**Interpretation Assistant** is a statement search tool designed to assist the user in quickly finding interpretive statements. The predictive algorithm stores the user's choice of keywords and statement combinations. When enabled, this tool functions with *Macro* codes.

- 1. Select a study from the *Inbox*.
- 2. In the *Interpretation* box, type a word or a few letters representing the words

contained in the desired statement.

3. Statements matching the search criteria will be listed from the Statement Library and the user's Favorites list.

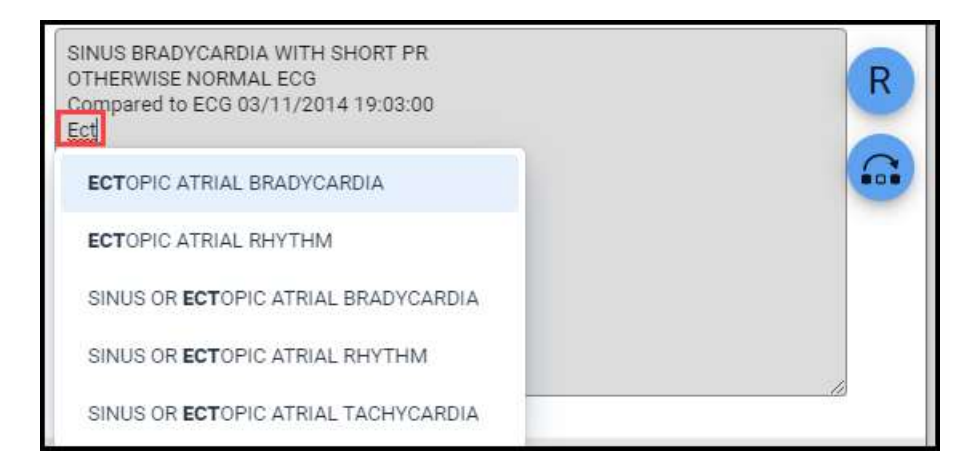

4. Insert statement by selecting or use the keyboard "Ctrl + Enter" to insert the highlighted statement.

5. After making modifications, select <u>Save</u>, <u>Confirm</u>, <u>Read</u> to update and save edits. This also saves the keyword/statement combination to the user's profile.

Note: Favorite statements may be added and edited in Cardio Server Classic.

The ECG *Interpretation* box may contain up to 13 lines of interpretation text. When the cursor is positioned below line 13, the *Interpretation* box will display a red outline and the message "**Text exceeds 13-line limit**" will display in red text at the bottom of the box. Lines in excess of 13 must be removed prior to saving or confirming the ECG.

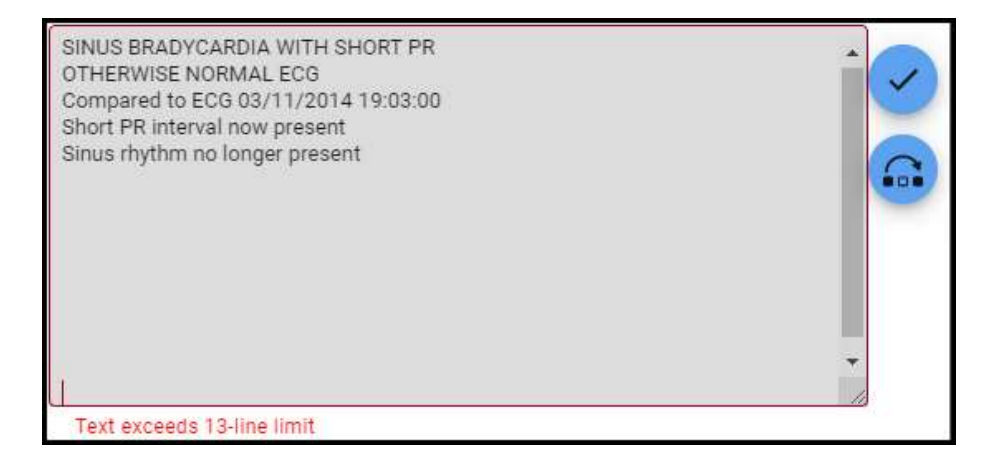

#### **Confirm/Confirm & Next**

**Confirm** the edited study by selecting the <u>Check</u> icon to apply the Sign User's electronic signature with a date and time stamp. This finalizes the study and moves it to *Confirmed* status. When configured, the confirmed result is posted in the EMR.

**Confirm & Next**, when enabled, will confirm the ECG and automatically load the next study in the list to be read.

**Note:** Confirm & Next workflow may be enabled under <u>User Info</u> in Cardio Server Classic.

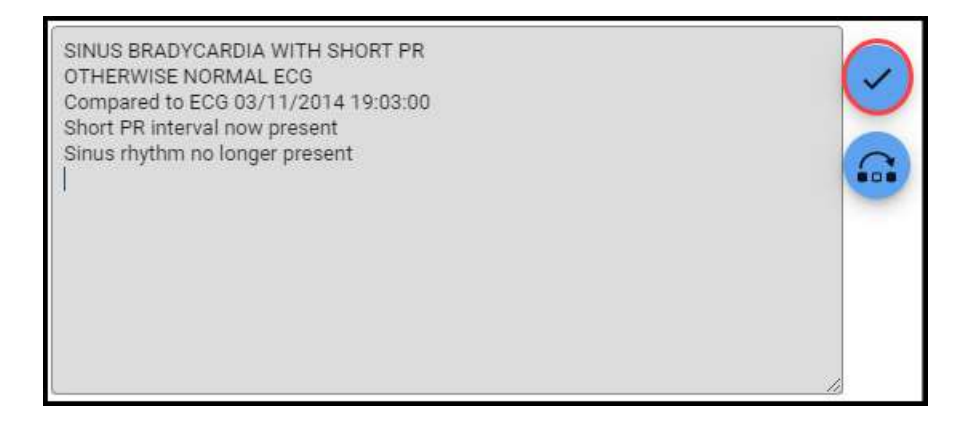

**Re-Confirm** action is only available for a corrected study. <u>**Re-Confirm**</u> the corrected study in order to post the new result to the patient's chart in the EMR. **Note:** An order must be linked to the study to allow the study to be reconfirmed. If the original order has expired or is no longer available, a new order will be required prior to re-confirming.

| ×                                                            |                                | Unconfirmed                     | i                      | P 6               | ∎ 5 ≡    |
|--------------------------------------------------------------|--------------------------------|---------------------------------|------------------------|-------------------|----------|
| Last Name<br>SMITH                                           | First Name<br>RONNIE           | Pat ID<br>DI00741454            | Age<br>70 yrs          | DOB<br>10/15/1923 |          |
| Date-Time Pe<br>8/18/1994 2<br>Req Provider<br>Dr. ERIN DEAC | erformed G<br>3:04:01<br>BUERO | Gender Rac<br>Male Cauca<br>X V | e DX<br>sian           |                   |          |
| Visit Interpretati SINUS BRADY COMPARED TO REVERSED.         | on<br>CARDIA<br>D THE PREVIO   | US TRACING OF                   | 08-11-94,<br>H SINUS F |                   | -Confirm |
| NO SIGNIFICA<br>NORMAL ECG                                   | NT CHANGE V                    | VAS FOUND WIT                   | H SINUS E              | BRADYCARDIA N     |          |

**Read** or "**Mark as Read**" allows a preliminary read to be performed by selecting the <u>**R**</u> icon to apply the user's electronic signature with a date and time stamp. This moves the study to the *Read* status.

**Read & Next**, when enabled, will mark the ECG "*Read*" and automatically load the next study in the list to be read.

Note: Read & Next workflow may be enabled under User Info in Cardio Server Classic.

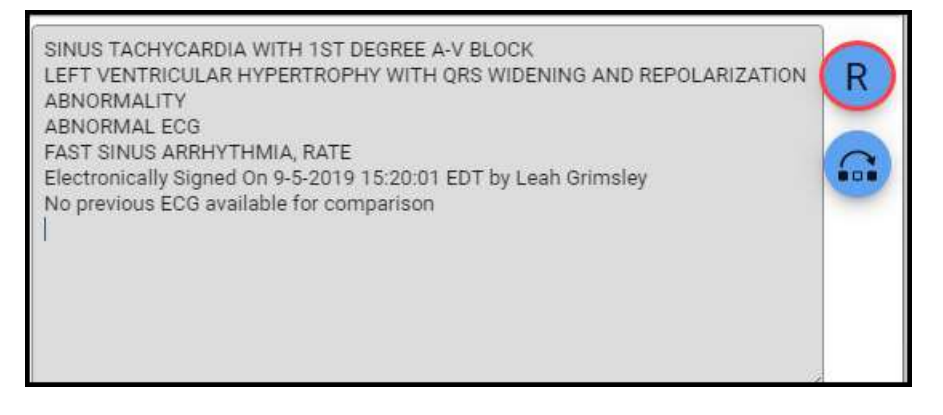

**Skip** allows the user to skip a study in the list of studies to be read. Selecting the *Skip* icon below removes the study from the user's list and loads the next ECG in the Inbox list.

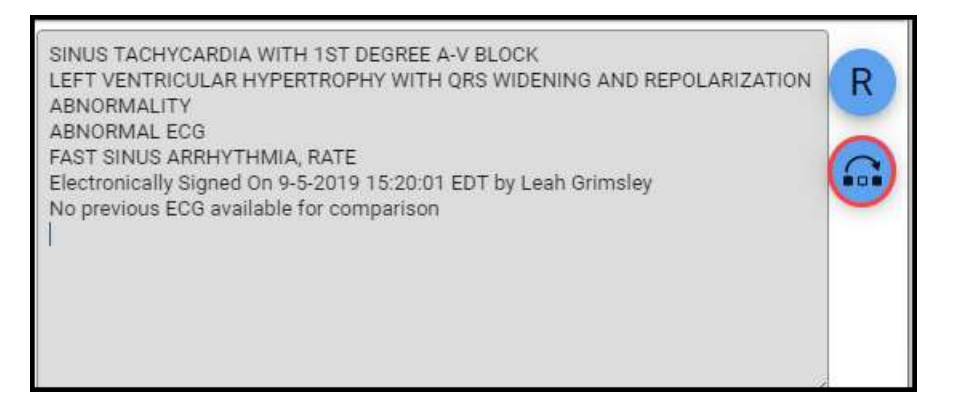

The total number of skipped studies will be displayed in the header at the top of the Inbox screen. Selecting the leftward arrow beside the number of skipped studies will restore the studies to the Inbox. The skipped studies will also be restored to the Inbox the next time the user logs in. See screenshot below.

| Inbox Settings                       |   | C 44   | 6 Results 🖍 3 Skippe | ed               |              |
|--------------------------------------|---|--------|----------------------|------------------|--------------|
| <sub>Status</sub><br>Unconfirmed     | * | Status | Date Performed 🔺     | Patient Name ≑   | Patient ID 👙 |
| <sup>Site</sup><br>Ace, Mercy, Peace | • | U      | 12/17/2006 05:22     | TUCKER, LORRAINE | DI00408482   |
| Search By<br>Patient Name            | * | U      | 12/17/2006 05:44     | AHMED, SHERYL    | DI00105019   |
| Туре                                 | * | U      | 12/17/2006 06:37     | ELLIS, KAREN     | DI00051816   |

#### **Previous ECG Comparison**

The most recent, *Previous* ECG automatically displays just below the current ECG. Additional previous studies will be listed by date and time tabs. Select date and time tabs to display previous ECGs in the lower window.

## Cardio Server 6.0 – E3 Desktop User Manual

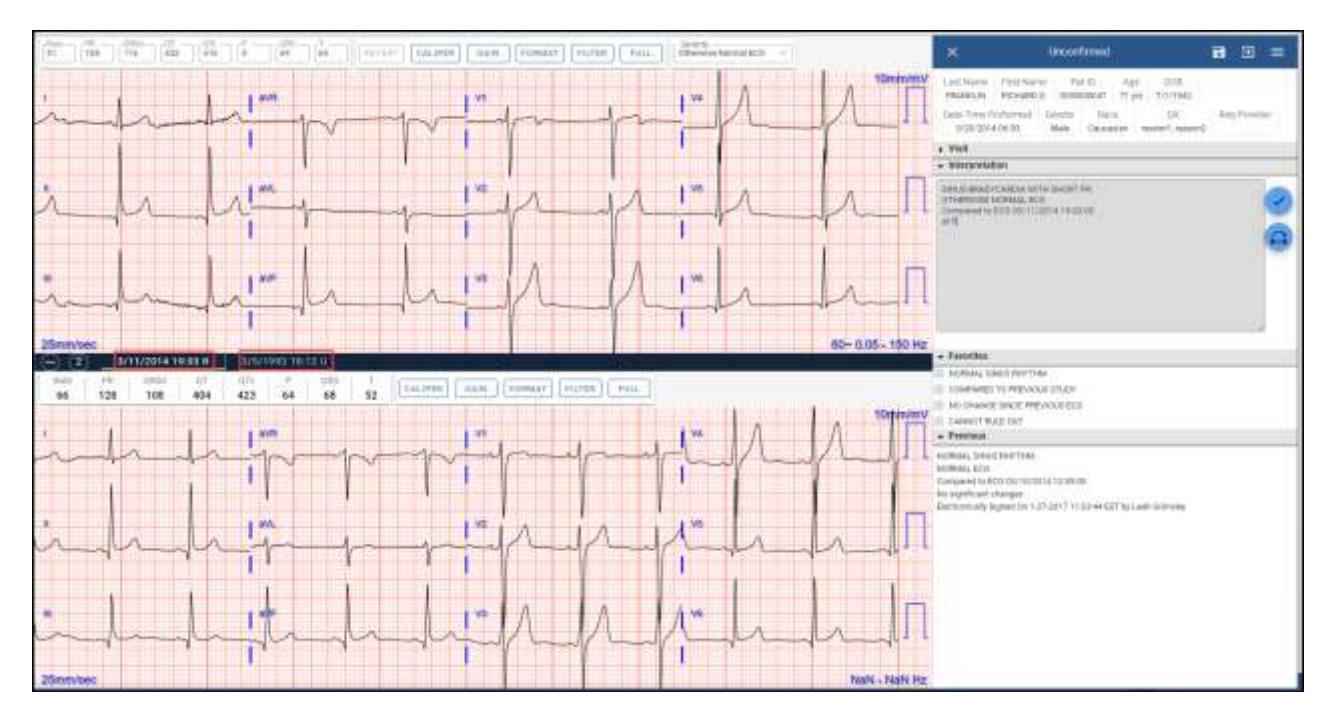

To hide the previous study and view only the current study, select the minus sign in the top, left of the previous study.

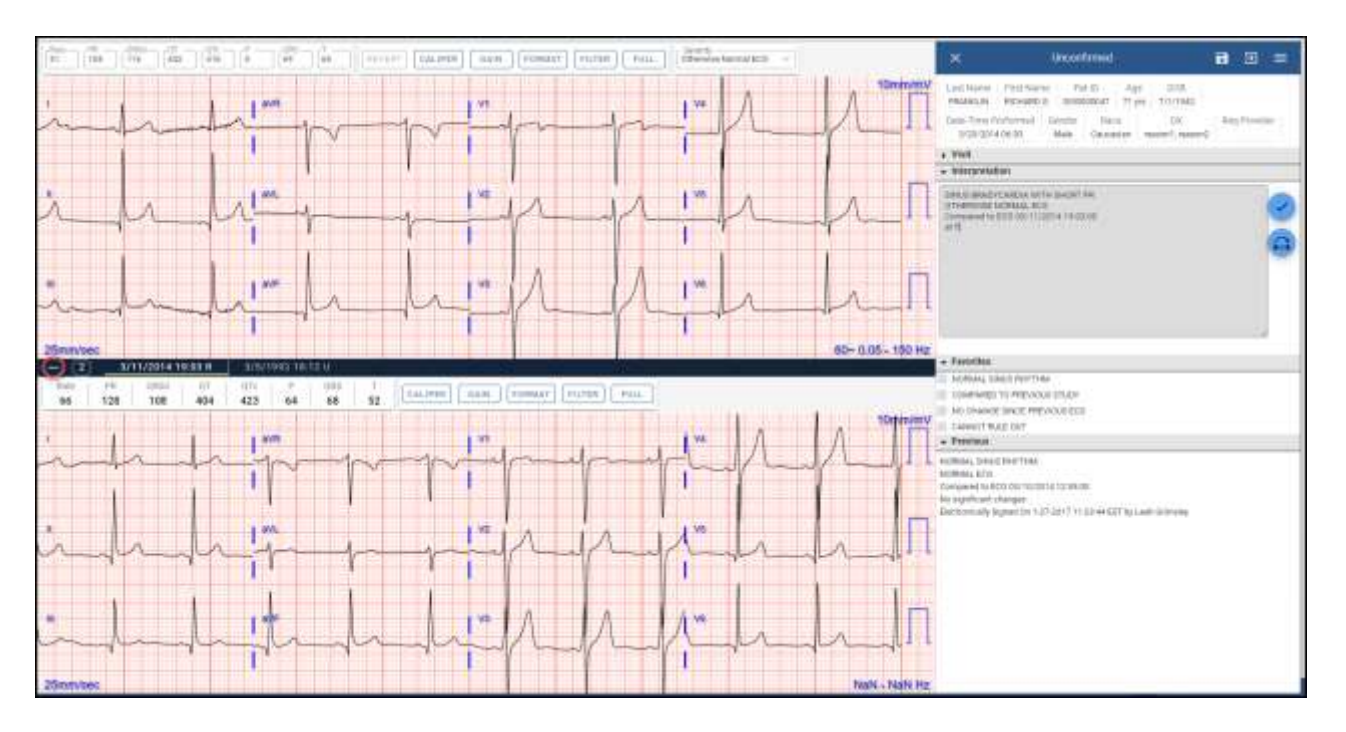

To display the previous study, select the plus sign.

**Note:** Display default for the previous ECG may be configured under <u>User Info</u> in Classic Cardio Server.

www.epiphanyhealthdata.com

## Cardio Server 6.0 – E3 Desktop User Manual

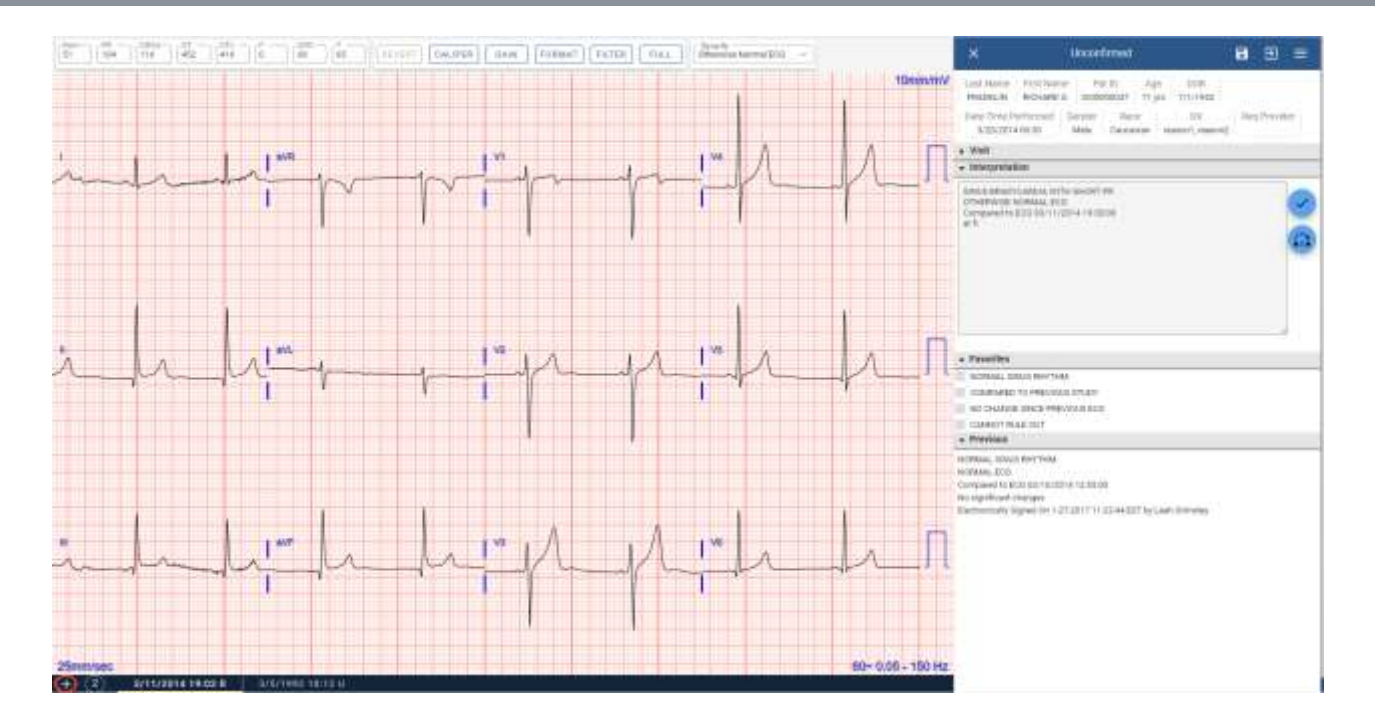

#### **Calipers**

**<u>Calipers</u>** perform three measurement functions—Rhythm, Interval, and Amplitude.

- 1. Rhythm calipers allow measurement of the RR intervals.
- 2. Interval calipers allow measurement of any waveform in the cycle, e.g., PR, QT, QTc-RR, and QRSd. (The correction formula default for QTc is *Bazett*, with options of *Fridericia*, *Linear*, and *Exponential*.)
- 3. Amplitude calipers allow measurement of waveform voltage and ST segment elevation or depression.

The Caliper setting may be found in the toolbar across the top of both the current and previous ECG studies.

| Rate<br>51 | PR 104 | QRSd<br>116 | QT  | QTc | 0 | QRS<br>69 | 65       | 1 | REVERT | CALIPER | GAIN | FORMAT | FILTER | FULL |
|------------|--------|-------------|-----|-----|---|-----------|----------|---|--------|---------|------|--------|--------|------|
|            |        |             | 402 |     | Ľ |           | <u> </u> | l |        |         |      |        |        |      |

Select <u>**Caliper**</u> to open the caliper toolbar, display measurements, and display *R-R* calipers.

**Note:** Measurements are calculated from inside the caliper legs in the gray shaded area.

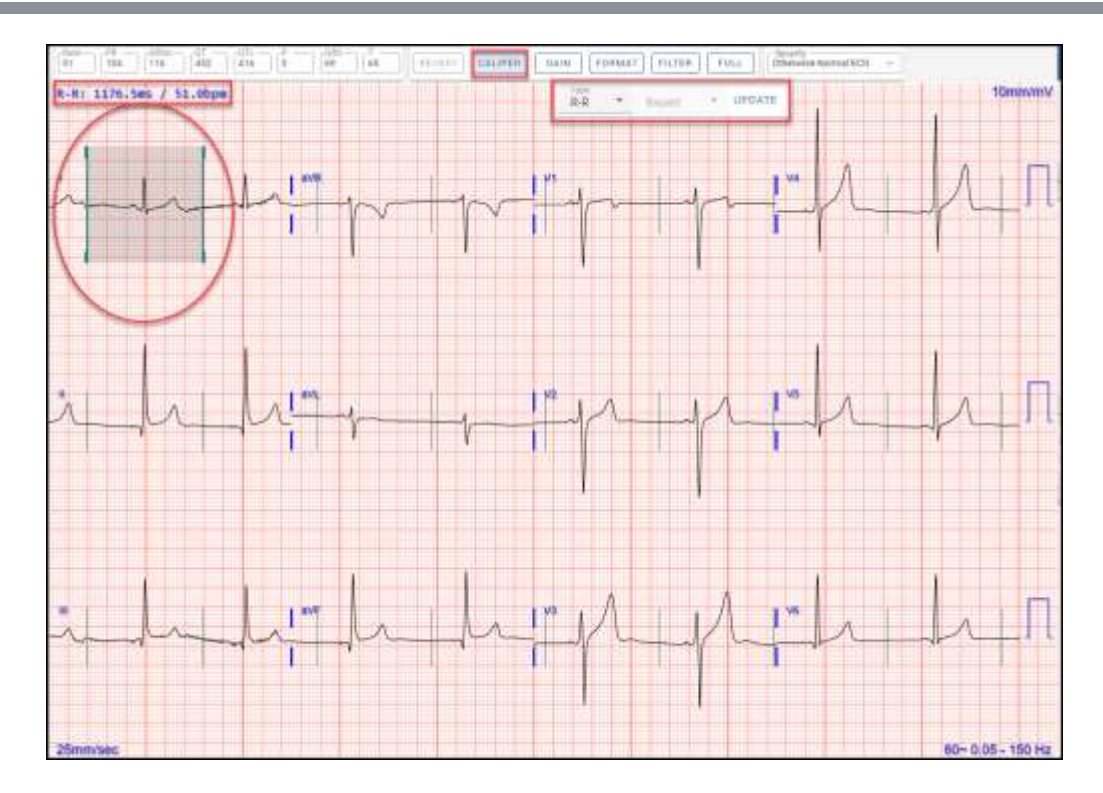

The calipers default to the *R*-*R* measurement obtained by the cardiograph algorithm and can be adjusted by the user. To adjust the calipers, left-click in the gray shaded area and drag left, right, up, or down. To adjust one caliper leg, left-click on the leg and drag left or right. Select **Full** on the ECG toolbar to expand the tracing to full screen.

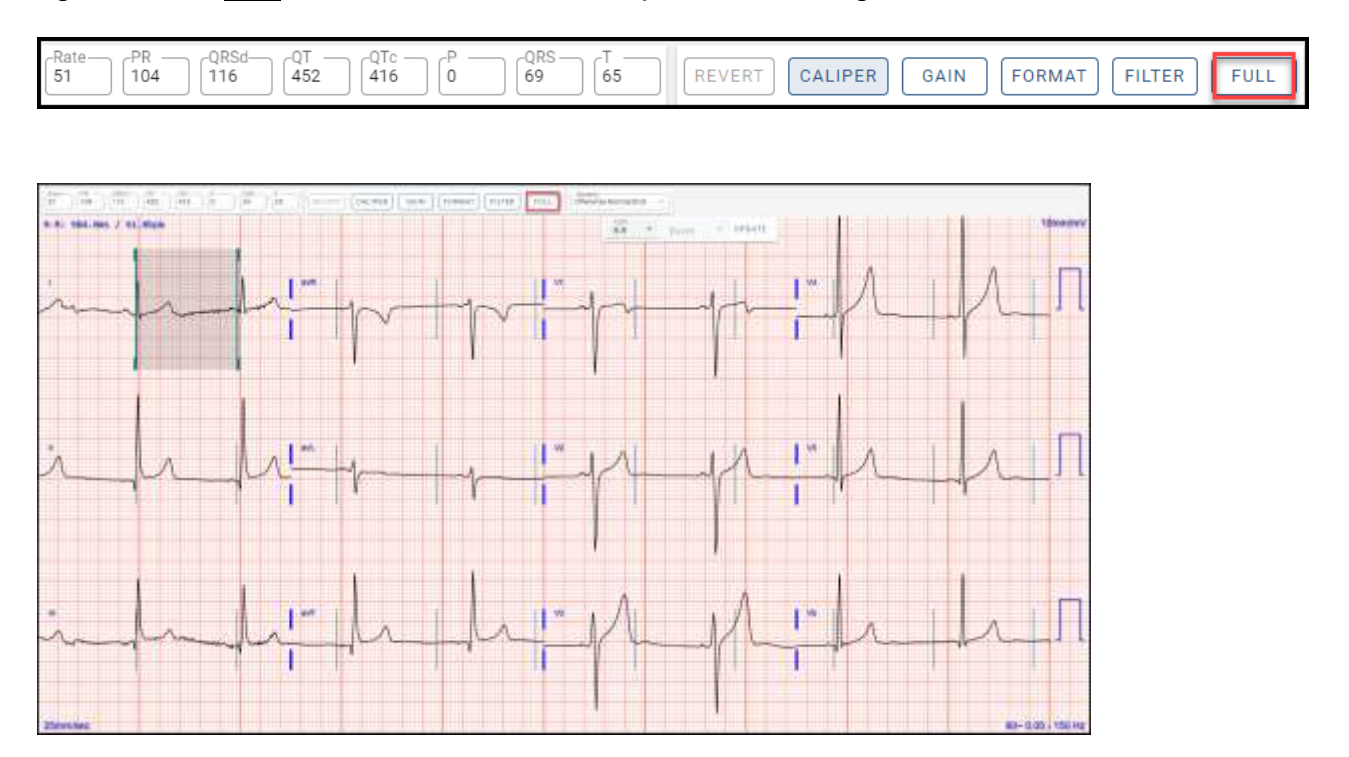

Double-click on any lead to zoom in or zoom out on the lead. Alternatively, after clicking on the tracing, use the keyboard shortcut by pressing "Z" to perform the same zoom functions on Lead I. Up and down arrow keys will display a different lead. While in lead

zoom, press "+" to increase magnification, and "-" to reduce magnification. Click on the blue highlighted bar at the bottom of the screen and drag left or right to scroll to a different area of the lead. Arrow keys will also move the tracing left or right.

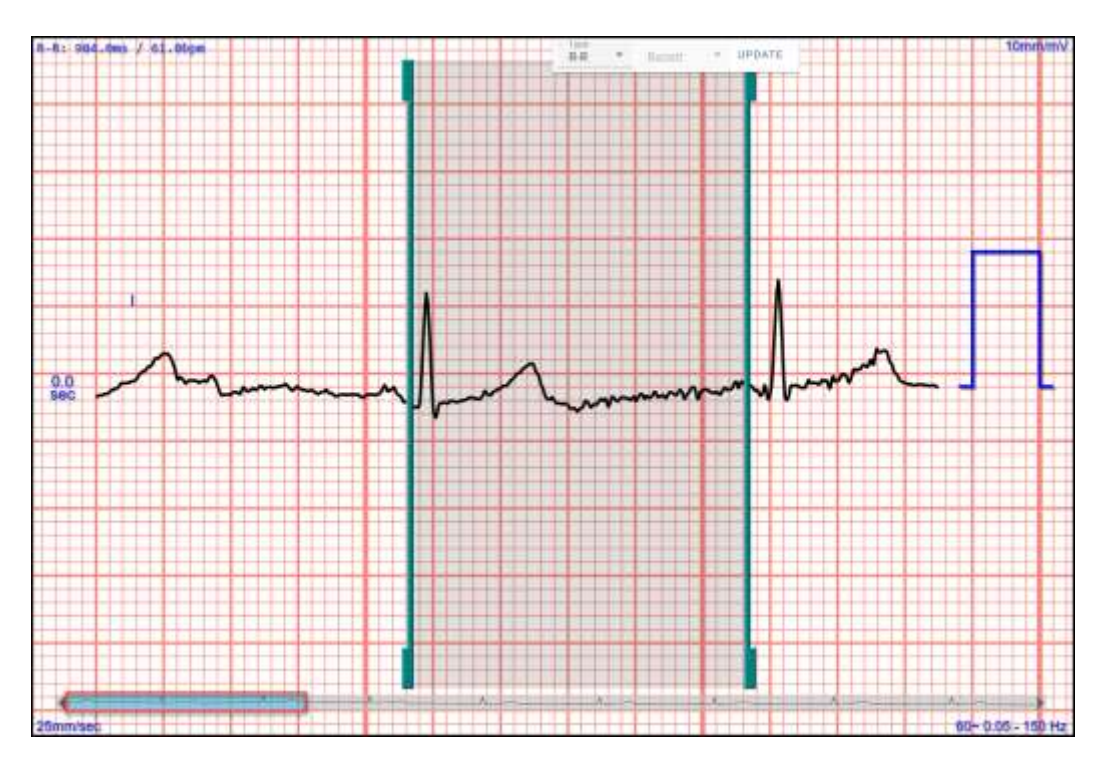

Select <u>Update</u> on the caliper toolbar to update the original measurement to the manual measurement. To save the updated measurements, select <u>Confirm</u>, <u>Read</u>, or <u>Save</u>.

| Rem 01104 0110 0110 0110 | UTC # UTC Seally CALIPER SAIN FORMAT FILTER FULL Seally UTCHINGED - |
|--------------------------|---------------------------------------------------------------------|
| R-R: 984.0ms / 61.0bpm   |                                                                     |
| m                        |                                                                     |

Select a different interval for measurement by clicking the *R*-*R* drop-down arrow on the caliper toolbar and choose from the list.

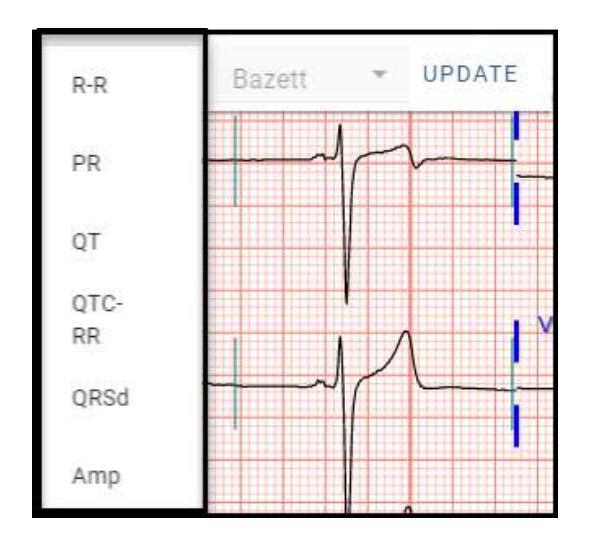

Select *QTc-RR* to calculate the R-R interval used for the QTc calculation. When selected, the interval will be used for the QTc calculation only and will not update the overall heart rate value of the 10-second ECG. After obtaining this measurement, select *QT* from the drop-down list and proceed with the measurement.

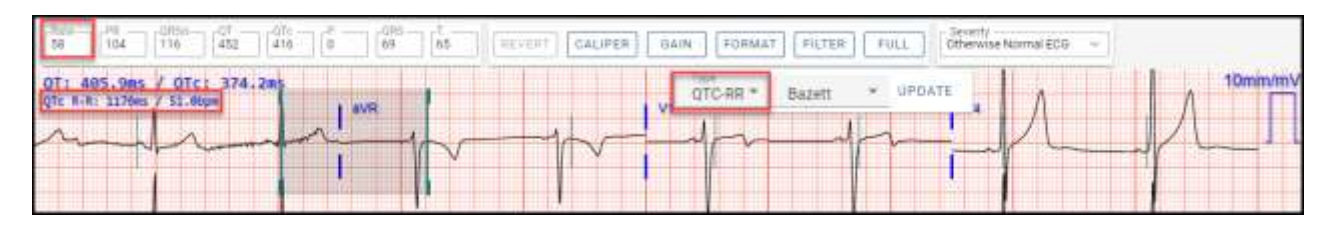

The default correction formula is *Bazett* and can be modified by selecting from the *QTc-b* drop-down menu. The *QTc* tab is available only when *QT* or *QTc-RR* is selected.

| 59 104 104 452 416 0 106 0 107 CALIPER CAIN FO                   | DRMAT FILTER FULL Otherwise Normal EO3 |
|------------------------------------------------------------------|----------------------------------------|
| QT: 405.9ms / QTC: 374.2ms<br>QT: 6-k: 1276m / 12.6tpm / 14.0tpm | Bazett UPDATE                          |
| man property                                                     | Pridericia                             |
|                                                                  | Linuar I I                             |
| · · · · · · · · · · · · · · · · · · ·                            |                                        |

## ECG TOOLBAR FUNCTIONS

The ECG toolbar provides tools to measure the ECG, toggle pacing artifact off/on, modify gain, modify format, modify filters, and display full-screen ECG.

Select <u>Caliper</u> to open the caliper tool. (Detailed instructions provided in Using Calipers on ECGs.)

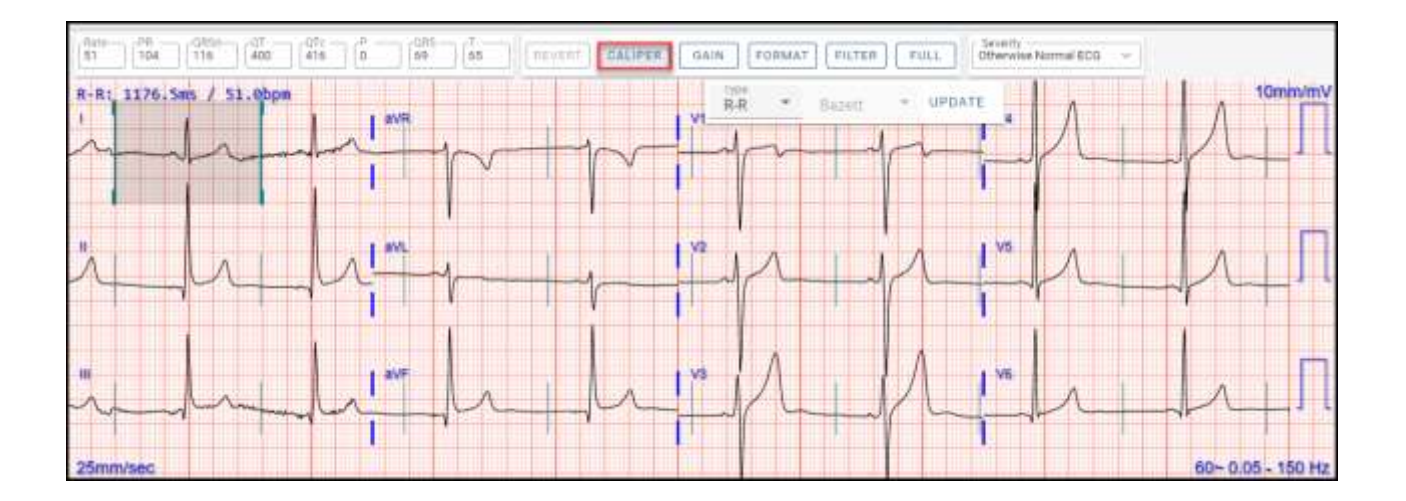

Select Pacer to toggle pacing artifact off and on. The Pacer option will only be present when pacing artifact has been transmitted by the device. The location of the pacing artifact is determined by the signal transmitted from the cardiograph algorithm.

Note: Pacing artifact display may be configured in one of three options: (1) tick marks at the top and bottom of the canvas; (2) green spikes superimposed on the ECG; or (3) disabled, with no indication of pacing. This is a global setting and determined by the local system administrator.

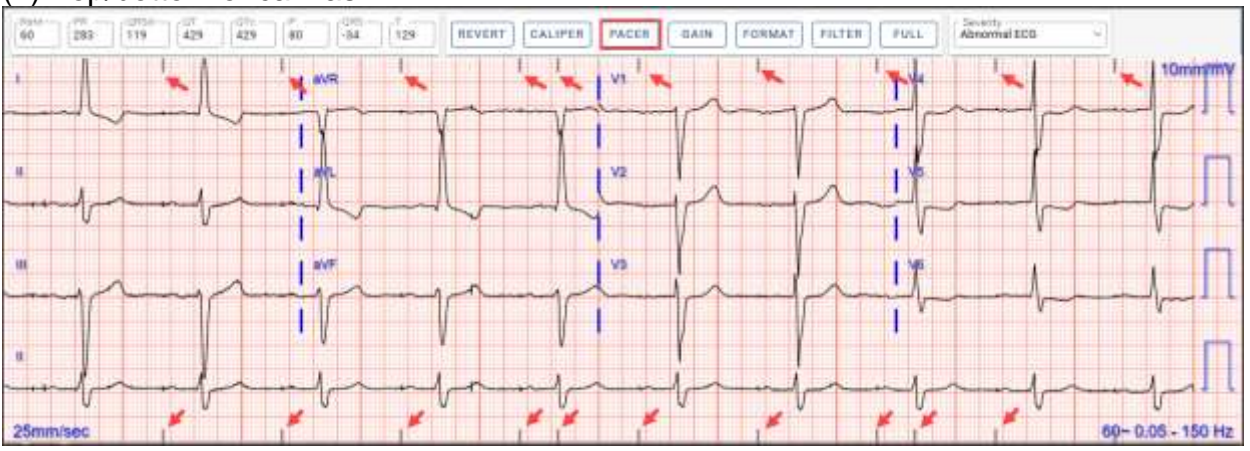

#### (1) Top/bottom of canvas

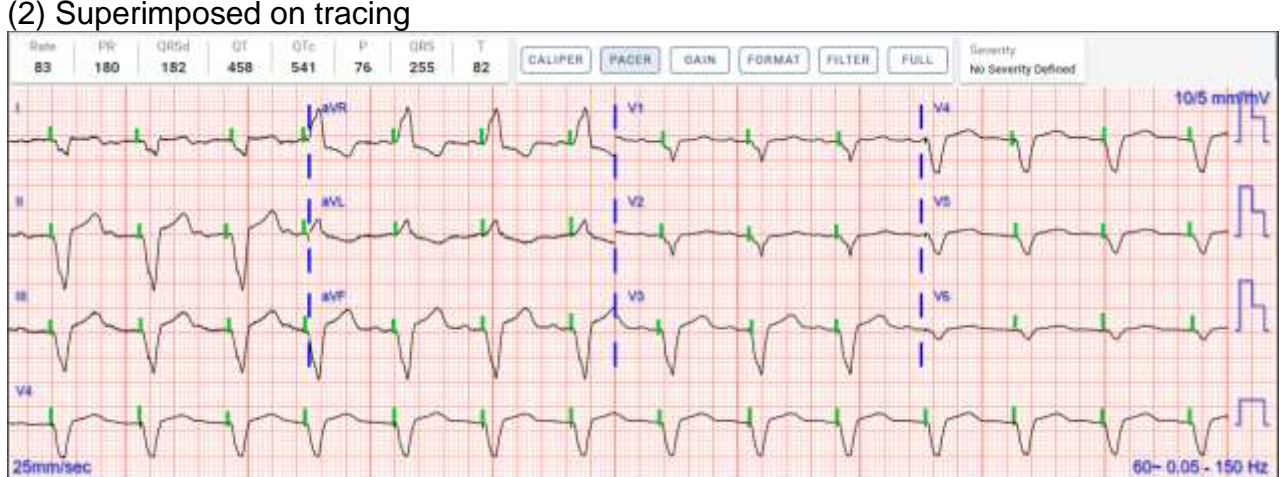

(2) Superimposed on tracing

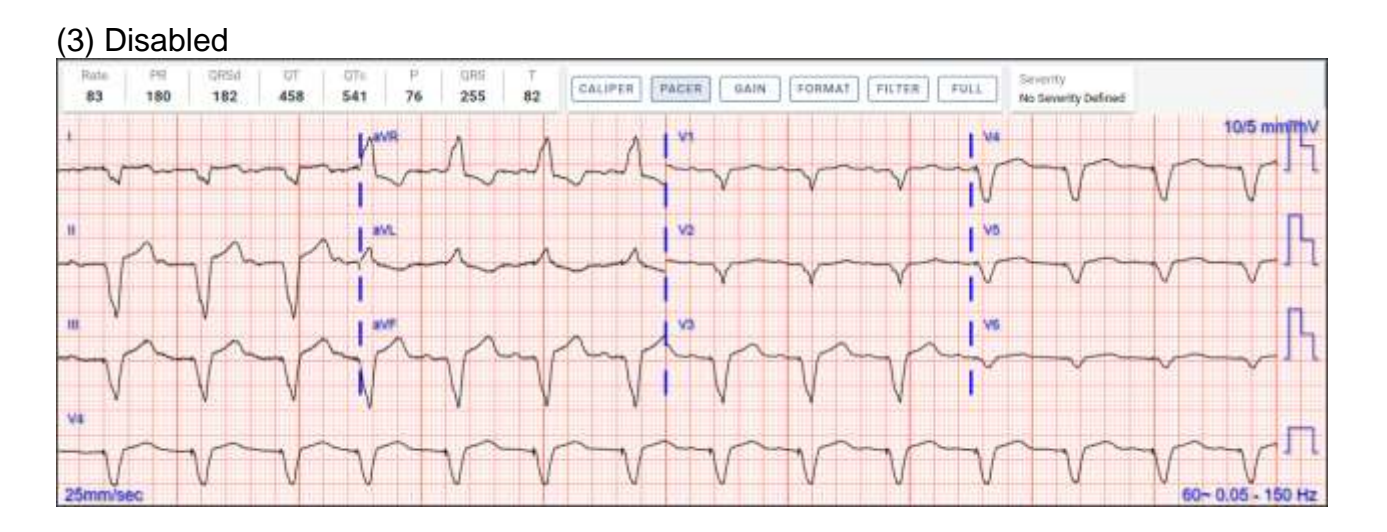

Select Gain to access options for increasing or decreasing the ECG gain.

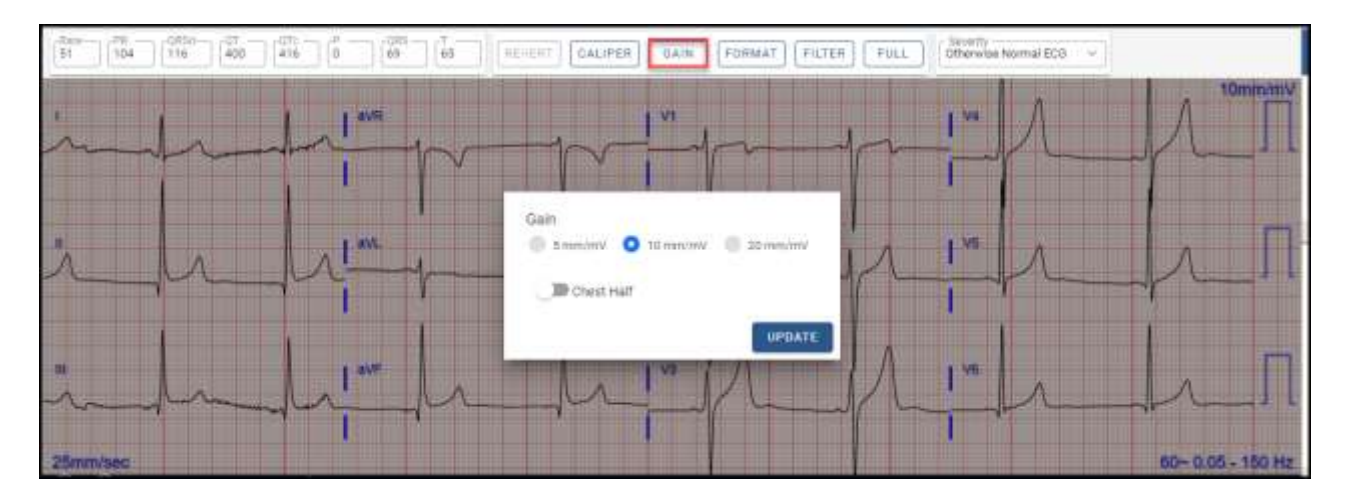

After making the selection, select <u>Update</u> to update the tracing. The calibration signals and mm/mV value will reflect the new gain settings. To restore the previously saved settings, select <u>Revert</u> prior to **saving.** The following actions will save the new settings: <u>Confirm</u>; <u>Read</u>; or <u>Save</u>.

**Note:** After selecting one of the above actions, <u>**Revert**</u> will no longer restore the previously saved settings.

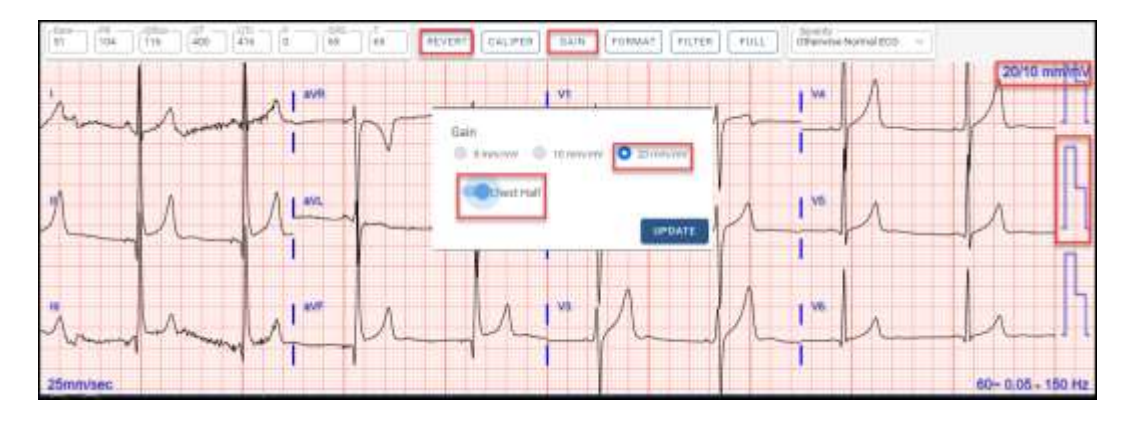

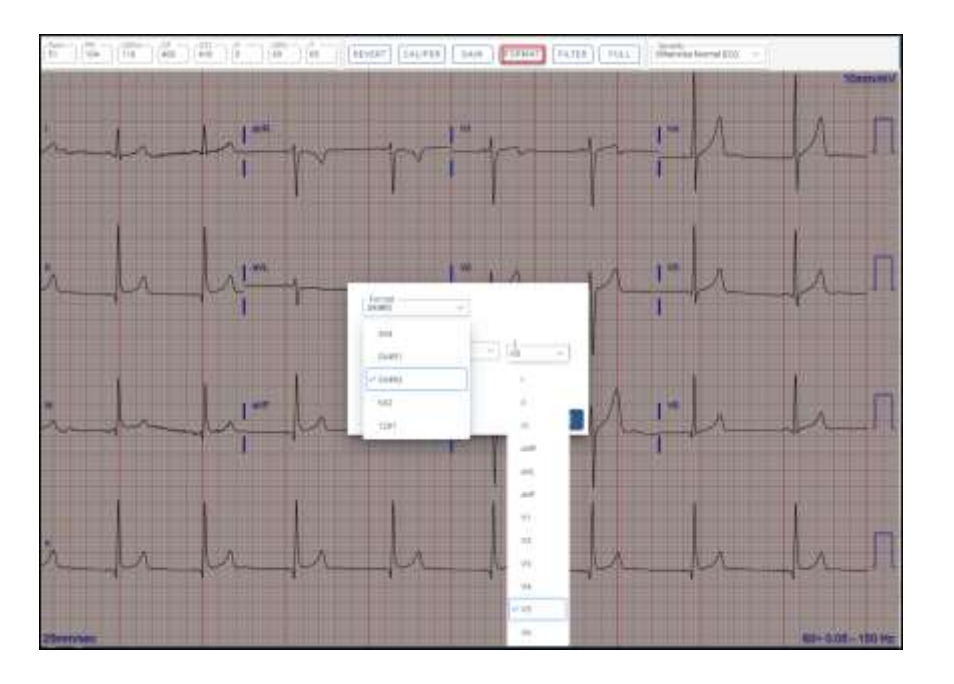

**Format** allows the user to choose the ECG format and rhythm-lead options.

Make lead selection and select <u>Update</u> to update the tracing. To restore the previously saved settings, select <u>Revert</u> prior to **saving.** The following actions will save the new settings: <u>Confirm; Read;</u> or <u>Save</u>.

**Note:** After selecting one of the above actions, <u>**Revert**</u> will no longer restore the previously saved settings.

**<u>Filter</u>** allows a user to modify settings for *High Pass, Low Pass, Notch, Artifact*, and *Wander* filters.

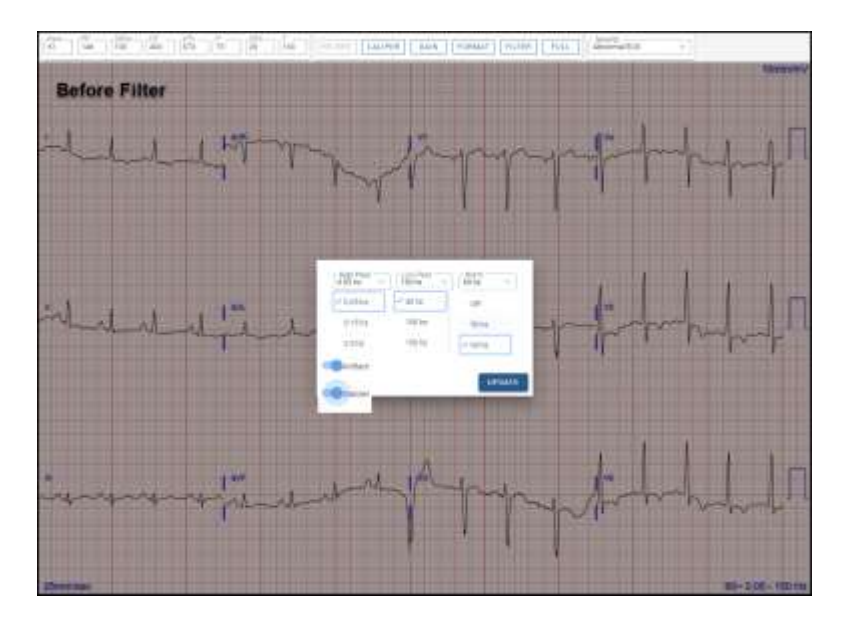

Make filter selections and select <u>Update</u> to update the tracing. The filter settings will be displayed in the lower, right corner of the ECG. To restore the previously saved settings,

select **<u>Revert</u>** prior to **saving.** The following actions will save the new settings: <u>**Confirm**</u>; <u>**Mark as Read**</u>; or <u>**Save**</u>.

**Note:** After selecting one of the above actions, <u>**Revert**</u> will no longer restore the previously saved settings.

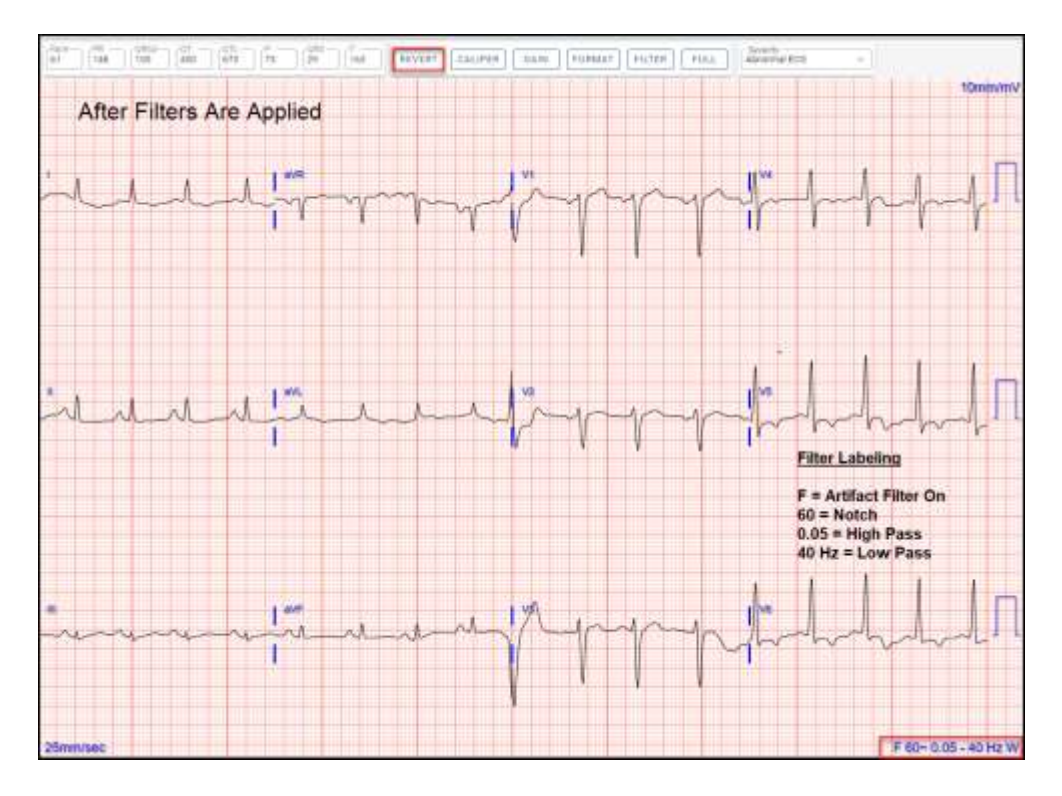

Select **Full** on the ECG toolbar to expand the tracing to full screen. Alternatively, after clicking on the tracing, use the keyboard shortcut by selecting "F" to expand to full screen or exit full screen.

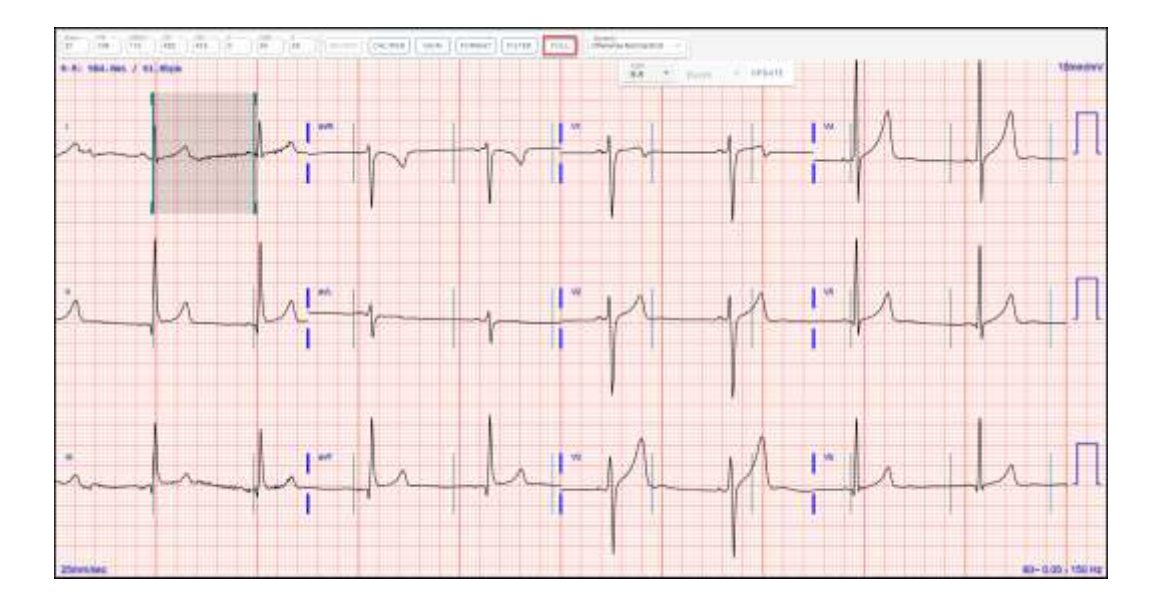

Double-click on any lead to zoom in or zoom out on the lead. Alternatively, after clicking on the tracing, use the keyboard shortcut by pressing "Z" to perform the same zoom functions on Lead I. Up and down arrow keys will display a different lead. While in lead zoom, press "+" to increase magnification, and "-" to reduce magnification. Click on the blue highlighted bar at the bottom of the screen and drag left or right to scroll to a different area of the lead. Arrow keys will also move the tracing left or right.

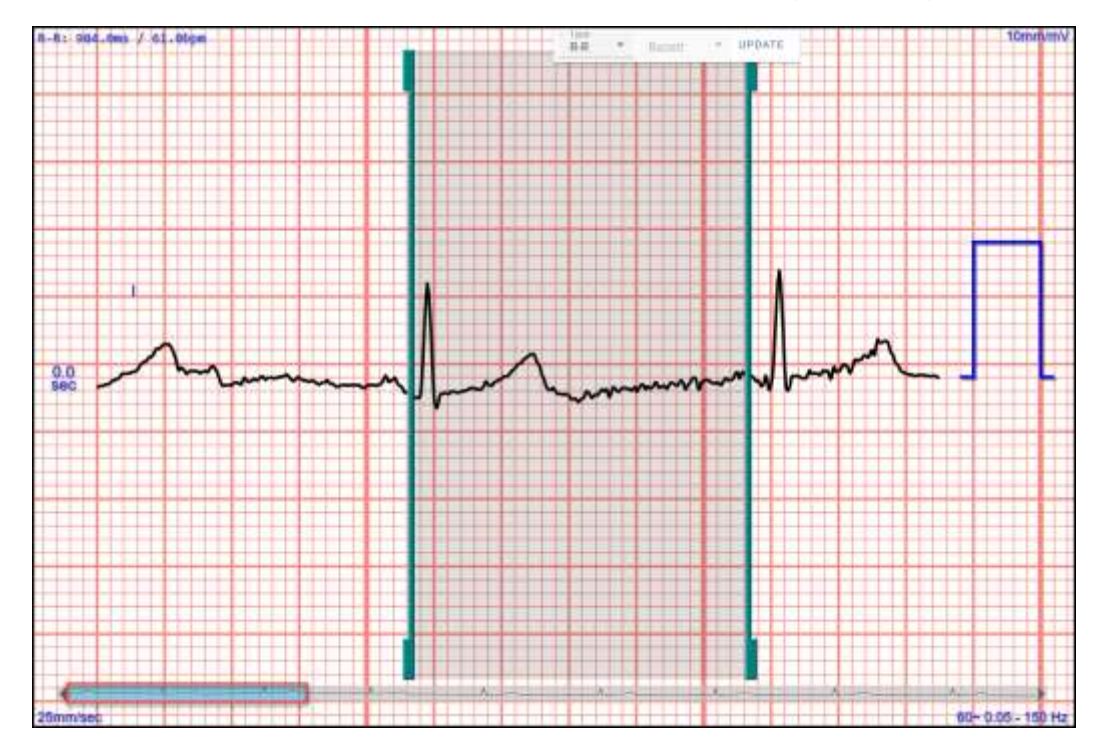

<u>**Revert</u>** allows the user to restore the last, saved settings. <u>**Revert**</u> is an active option after editing <u>**Gain**</u>, <u>**Format**</u>, or <u>**Filter**</u> settings. <u>**Revert**</u> will no longer restore the previously saved settings after selecting <u>**Confirm**</u>; <u>**Mark as Read**</u>; or <u>**Save**</u>.</u>

Active:

| REVERT CALIPER GAIN FORMAT FILTER FULL |                                 |  |  |  |  |  |  |  |  |
|----------------------------------------|---------------------------------|--|--|--|--|--|--|--|--|
| Inactive:                              |                                 |  |  |  |  |  |  |  |  |
| REVERT                                 | CALIPER GAIN FORMAT FILTER FULL |  |  |  |  |  |  |  |  |

## CRITICAL STATEMENT NOTIFICATION (CSN) (Option)

The <u>CSN</u> designation indicates a specific statement has been detected in an ECG. It places the designated ECG at the top of the <u>Inbox</u> and inserts a statement in the study interpretation. Finally, CSN triggers an automatic *Messenger* notification via email or text, e.g., "CSN study to be read."

**Note**: CSN is <u>**not**</u> an alarm; instead, it highlights ECGs containing specific statements from the cardiograph algorithm and notifies users of the finding.

<u>Critical Statement Notification</u> enables Cardio Server to recognize key ECG statements transmitted from the cardiograph. Qualifying statements must be identified by the customer. Statements meeting pre-configured, system criteria will trigger the <u>CSN</u> workflow. There are four categories of conditions that can be recognized when associated with qualifying statements:

- Acute MI
- Very High Heart Rates
- Acute Ischemia
- Complete Block

Criteria for notification are based on the <u>exact wording</u> of the statement generated by the cardiograph algorithm. When the criteria are met, the following will occur:

- ECG is moved to the top of the Inbox List.
- ECG demographic background is red with an "!" icon.
- The statement that correlates with the trigger condition is inserted above the ECG interpretation, e.g., \*\*\*ACUTE MI\*\*\*.

| e  | C Will Results |                     |                          |            |           |                    |           |  | = 3 | = |
|----|----------------|---------------------|--------------------------|------------|-----------|--------------------|-----------|--|-----|---|
|    | (Itatas        | Date Performed      | Patient Naries 1         | Patient D  | Sie       | Reading Provider + | Locatus : |  |     | 1 |
|    | 0              | 305/1992.18:11:00   | CRITICIT,MI              | CRITETMT   | Meral     |                    |           |  | ŧ   |   |
| н  | (U)            | 1/1/2007 00:34:47   | YOUNGBLOOD,<br>SHELDON B | 0400603643 | Central-3 | mittig make        | 000489    |  | 1   |   |
| 10 | U              | 1/0/2007 20:09:07   | SPENCE DEBBERA (         | DID0380471 | Hope 2    | sigr2.user         | RONAIOU   |  | ŧ.  |   |
| 10 | U              | 1/5/2007 10:38 47   | FISHER, TAMIKA           | 0400482462 | Central-6 | ZEDLA ROBINSON     | SP-ED     |  | 1   |   |
| 12 | U              | 1/7/2007 06:00.09   | PERRODIN, HARVYO S       | D100282377 | ficace-7  | ZEOLA ROBINSON     | ETL·#     |  | \$  |   |
|    | U              | 12/27/2006 15:29:02 | MCDOOGLA, JEFFREY        | bi00745495 | Peace-9   | ZEOLA ROBINSON     | SMHP-SD5  |  | E.  |   |

| ✓ Interpretation |  |  |  |  |  |  |
|------------------|--|--|--|--|--|--|
| R                |  |  |  |  |  |  |
|                  |  |  |  |  |  |  |

- When configured, a notification email or SMS text will be delivered based on a preconfigured *Messenger* rule.
- Note: SMS-text capability must be supported by your carrier to use this option.

CSN classification is determined when the ECG is initially received in Cardio Server.

## INTELLIGENT SERIAL COMPARISON (Option)

Epiphany's Intelligent Serial Comparison provides additional information to the reading physician on changes between the current ECG and the previous ECG, as defined by the established criteria of the institution. The most recent ECG is used for comparison if it matches the patient ID and patient name.

#### Features:

- Utilizes physician's *Confirmed* ECG interpretive statements from the previous ECG to improve accuracy.
- Physicians can use any data-entry method they prefer including dictation for later transcription, free text, drop-down menus, custom favorites, macros, and voice recognition.
- If the previous ECG has not been *Confirmed*, the interpretation from the cardiograph will be used for comparison.
- Utilizes the existing cardiograph algorithm and interpretive statements for the current ECG.
- Is customizable; able to learn physician's statements to improve performance; able to learn common, repetitive typographical errors too.
- Can learn unrecognized, new interpretive statements.
- Works with all cardiograph manufacturers and all migrated legacy data. Legacy sampling rates are supported.

#### Serial Comparison is only performed when the following ECG criteria are met:

If no previous ECG exists, the Serial Comparison statement will read, "No previous tracing available for comparison."

- The ECGS used for comparison must have interpretive statements present in the interpretive field.
- If the previous ECG has been *Confirmed* with a physician's interpretation, the physician's interpretation will be utilized for serial comparison reporting.
- Should an ECG not reconcile or match an existing patient in Cardio Server, the statement "No previous tracing available for comparison" is generated.
- All standard 12-lead ECGs are available to be utilized for serial comparison. This includes migrated, legacy data and new, proprietary data from multiple vendors' cardiographs.

Logic: There are four ways for phrases to be reported in Intelligent Serial Comparison.

**Standard:** Used for the most phrases, including: Ventricular premature complex(es), Short P-R interval, Right bundle-branch block, etc.

- When a phrase occurs in both the previous tracing and the current tracing, it is <u>not</u> <u>noted</u> as "still present."
- When a phrase occurs in the previous tracing and not in the current tracing, it is noted as "no longer present."

- When a phrase occurs in the current tracing and not in the previous tracing, it is noted as "now present."
- When a phrase is conditional ("possible," "consider," etc.) in only one tracing it is not noted.

**Previous Only:** Used to identify statements no longer present such as rhythm statements where the current tracing has a new rhythm.

- When a phrase occurs in both the previous tracing and the current tracing, it is <u>not</u> <u>noted</u>.
- When a phrase occurs in the previous tracing and not in the current tracing, it is noted as "no longer present."
- When a phrase occurs in the current tracing and not in the previous tracing, it is not noted.
- When a phrase is conditional ("possible," "consider," etc.) in only one tracing it is not noted.

**New Only:** Used to identify new statements of less significant clinical value; now only used for the phrases "Low voltage QRS" and "RSR' in V1 or V2," these statements are expected to expand with database growth.

- When a phrase occurs in both the previous tracing and the current tracing, it is <u>not</u> <u>noted</u>.
- When a phrase occurs in the previous tracing and not in the current tracing, it is not noted.
- When a phrase occurs in the current tracing and not in the previous tracing, it is noted as "now present".
- When a phrase is conditional (possible, consider, etc.) in only one tracing it is <u>not</u> <u>noted</u>.

**Always:** Used for Myocardial infarction, ST-T wave changes, and T wave changes, expected to expand with database growth.

- All conditional phrases, whether in either the previous tracing or the current tracing, <u>are noted</u>.
- When a phrase occurs in the previous tracing and not in the current tracing, it is noted as "no longer present."
- When a phrase occurs in the current tracing and not in the previous tracing, it is noted as "now present."
- When a phrase is in both tracings, it is noted as "still present."

## Other rules that impact reporting:

- If <u>all</u> phrases in Intelligent Serial Comparison qualify as "still present," "No significant changes since previous tracing (with the date and time stamp)" <u>will be</u> <u>noted</u>.
- Phrases including "and," "or," "with," etc. are broken into two separate phrases for analysis.

- Some phrases may have little significance and are ignored; currently only "early transition."
- Typos or new phrases that do not match existing categories in the database are neither noted nor reported. Typos and new phrases are, on the other hand, logged into the database for future lexicon harvests to improve performance.
- All of the various myocardial infarct statements are reported as "Myocardial infarct finding."
- All ST (T) wave statements are reported as "ST (T-wave) deviation."
- T-wave statement variations are reported as "T-wave abnormality."
- Left atrial abnormality, right atrial abnormality, bi-atrial abnormality, and atrial conduction abnormalities are reported as "atrial abnormality."

#### Recommendations to Physicians:

The intelligence in Epiphany's Intelligent Serial Comparison comes from the physician's interpretation of the previous ECG. In order to achieve the best serial comparison results, it is generally better to create bullet statements vs. prose paragraphs. The following simple interpretation techniques are suggested.

- Utilize a separate line for each interpretive statement.
- Avoid combining two statements.
- Avoid lengthy sentences.
- Avoid unusual punctuation such as quotation marks for emphasis.
- Only utilize the more common/obvious abbreviations such as LVH, RBBB, MI, LAFB, etc.
- Leave a space between abbreviations, slash marks, hyphens, etc. and the next word in your phrase to avoid being detected as a run-on sentence.

## Legal Notices

About This Edition P/N 70010300-00 Edition 2 March 2021 Printed in USA

#### **Edition History**

Edition 1 – November 2020 Edition 2 – March 2021

## Copyright

Copyright © 2021 Epiphany Healthcare Data Management, LLC 3000 E. Boundary Terrace Suite 2 Midlothian, VA 23112

All rights reserved.

This manual contains proprietary information, which is protected by copyright, all rights reserved. Reproduction, adaptation, or translation without prior written permission is prohibited, except as allowed under the copyright laws (e.g., educational purposes).

#### Notes:

1) Epiphany Healthcare Data Management, a Virginia LLC d/b/a Epiphany Healthcare, reserves the right to change or amend this manual at any time without notice.